# Premium et Atrium sous EcoStruxure™ Control Expert Bus Profibus DP Manuel utilisateur

Schneider Belectric

(Traduction du document original anglais)

12/2018

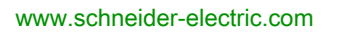

Le présent document comprend des descriptions générales et/ou des caractéristiques techniques des produits mentionnés. Il ne peut pas être utilisé pour définir ou déterminer l'adéquation ou la fiabilité de ces produits pour des applications utilisateur spécifiques. Il incombe à chaque utilisateur ou intégrateur de réaliser l'analyse de risques complète et appropriée, l'évaluation et le test des produits pour ce qui est de l'application à utiliser et de l'exécution de cette application. Ni la société Schneider Electric ni aucune de ses sociétés affiliées ou filiales ne peuvent être tenues pour responsables de la mauvaise utilisation des informations contenues dans le présent document. Si vous avez des suggestions, des améliorations ou des corrections à apporter à cette publication, veuillez nous en informer.

Vous acceptez de ne pas reproduire, excepté pour votre propre usage à titre non commercial, tout ou partie de ce document et sur quelque support que ce soit sans l'accord écrit de Schneider Electric. Vous acceptez également de ne pas créer de liens hypertextes vers ce document ou son contenu. Schneider Electric ne concède aucun droit ni licence pour l'utilisation personnelle et non commerciale du document ou de son contenu, sinon une licence non exclusive pour une consultation « en l'état », à vos propres risques. Tous les autres droits sont réservés.

Toutes les réglementations locales, régionales et nationales pertinentes doivent être respectées lors de l'installation et de l'utilisation de ce produit. Pour des raisons de sécurité et afin de garantir la conformité aux données système documentées, seul le fabricant est habilité à effectuer des réparations sur les composants.

Lorsque des équipements sont utilisés pour des applications présentant des exigences techniques de sécurité, suivez les instructions appropriées.

La non-utilisation du logiciel Schneider Electric ou d'un logiciel approuvé avec nos produits matériels peut entraîner des blessures, des dommages ou un fonctionnement incorrect.

Le non-respect de cette consigne peut entraîner des lésions corporelles ou des dommages matériels.

© 2018 Schneider Electric. Tous droits réservés.

# Table des matières

|   | $\square$ |
|---|-----------|
| 4 |           |

| Partie I<br>Chapitre 1 | Consignes de sécurité7A propos de ce manuel.11Présentation de la communication sur Profibus DP13Présentation de Profibus DP15Présentation générale de Profibus DP16Architecture générale et protocole pour Profibus DP17Architecture multimaître.19Fonctionnalités de Profibus DP20 |
|------------------------|----------------------------------------------------------------------------------------------------|
| Partie II              | Mise en oeuvre matérielle du bus Profibus DP 21                                                                                                    |
| Chapitre 2             | Performance                                                                                                    |
| •                      | Capacité de transfert de données 24                                                                                                    |
|                        | Cycle réseau                                                                                                    |
|                        | Temps de réponse de l'application 26                                                                                                    |
| Chapitre 3             | Description du module TSX PBY 100 29                                                                                                    |
| 3.1                    | Description du module                                                                                                    |
|                        | Description générale                                                                                                    |
|                        | Mode de fonctionnement       33                                                                                                    |
|                        | Connexion du bus Profibus DP                                                                                                    |
| 3.2                    | Installation du module                                                                                                    |
| 2.2                    | Montage d'un module sur un rack                                                                                                    |
| 3.3                    | Specifications techniques                                                                                                    |
|                        | Vormes et caractéristiques 41                                                                                                    |
|                        | Conditions de fonctionnement                                                                                                    |
| Dortio III             | Mise on couvre logicielle du bus Profibus DP                                                                                                    |
| Chapitre 4             | Cánáralitás                                                                                                    |
| Chapitre 4             | Principe //                                                                                                    |
|                        | Adressage physique ou logique et des entrées/sorties                                                                                                    |
|                        | Mappage des adresses IW et QW                                                                                                    |
| Chapitre 5             | Configuration du module TSX PBY 100                                                                                                    |
|                        | Ecran de configuration d'une liaison Profibus DP                                                                                                    |
|                        | Données nécessaires                                                                                                    |
|                        | •••                                                                                                    |

|            | Données résultant du décodage du fichier texte *.CNF                          | ( |
|------------|-------------------------------------------------------------------------------|---|
|            | Visualisation de la configuration maître Profibus DP                          | ( |
|            | Configuration générale du module                                              | ( |
|            | Dossier de configuration du module                                            | ( |
| Chapitre 6 | Programmation de la communication du Profibus DP<br>Diagnostic de Profibus DP | ( |
|            | Commande de diagnostic                                                        | ( |
|            | Exemples de commande de diagnostic                                            | • |
|            | Rapport de communication/de fonctionnement                                    |   |
| Chapitre 7 | Mise au point du module TSX PBY 100                                           |   |
|            | Paramètres de mise au point                                                   | • |
| Chapitre 8 | Diagnostic du module TSX PBY 100                                              | 8 |
| •          | Diagnostic à partir des voyants d'état du coupleur                            |   |
|            | Modes dégradés du projet                                                      |   |
|            | Listes des variables de diagnostic                                            |   |
|            | Liste des diagnostics disponibles                                             |   |
|            | Diagnostic compact de tous les esclaves                                       |   |
|            | Diagnostic esclaves                                                           |   |
|            | Informations générales d'un esclave                                           |   |
|            | Données de configuration de l'esclave                                         |   |
|            | Défauts typiques                                                              | 1 |
| Chapitre 9 | Objets langage de la communication Profibus DP                                | 1 |
| 0.1        | du module TSX PBY 100                                                         |   |
|            | Présentation des objets langage pour la communication Profibus DP             |   |
|            | Objets langage à échange implicite associés à la fonction métier              |   |
|            | Objets langage à échange explicite associés à la fonction métier              |   |
|            | Gestion de l'échange et du compte rendu avec des objets explicites .          | 1 |
| 9.2        | Objets de langage et IODDT génériques pour les protocoles de communication    | 1 |
|            | Détails des objets à échange implicite de type d'IODDT                        |   |
|            | T_COM_STS_GEN                                                                 | 1 |
|            | Détails des objets à échange explicite de type d'IODDT                        | 4 |
|            | 1_00WI_313_GEN                                                                |   |

| 9.3   | IODDT pour la communication Profibus DP                                | 110 |
|-------|------------------------------------------------------------------------|-----|
|       | Informations sur les objets à échange implicite de IODDT de type       | 111 |
|       | Détails des objets langage à échange implicite d'une fonction Profibus | 115 |
|       | Objets langage associés à la configuration                             | 116 |
|       | Codes d'erreurs du module TSX PBY 100                                  | 117 |
| 9.4   | Type d'IODDT Type T_GEN_MOD applicable à tous les modules              | 119 |
|       | Détails des objets langage de l'IODDT de type T_GEN_MOD                | 119 |
| Index |                                                                        | 121 |

# Consignes de sécurité

### Informations importantes

### AVIS

Lisez attentivement ces instructions et examinez le matériel pour vous familiariser avec l'appareil avant de tenter de l'installer, de le faire fonctionner, de le réparer ou d'assurer sa maintenance. Les messages spéciaux suivants que vous trouverez dans cette documentation ou sur l'appareil ont pour but de vous mettre en garde contre des risques potentiels ou d'attirer votre attention sur des informations qui clarifient ou simplifient une procédure.

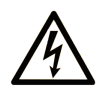

La présence de ce symbole sur une étiquette "Danger" ou "Avertissement" signale un risque d'électrocution qui provoquera des blessures physiques en cas de non-respect des consignes de sécurité.

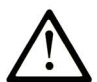

Ce symbole est le symbole d'alerte de sécurité. Il vous avertit d'un risque de blessures corporelles. Respectez scrupuleusement les consignes de sécurité associées à ce symbole pour éviter de vous blesser ou de mettre votre vie en danger.

# **DANGER**

**DANGER** signale un risque qui, en cas de non-respect des consignes de sécurité, **provoque** la mort ou des blessures graves.

# AVERTISSEMENT

**AVERTISSEMENT** signale un risque qui, en cas de non-respect des consignes de sécurité, **peut provoquer** la mort ou des blessures graves.

# **ATTENTION**

**ATTENTION** signale un risque qui, en cas de non-respect des consignes de sécurité, **peut provoquer** des blessures légères ou moyennement graves.

## AVIS

AVIS indique des pratiques n'entraînant pas de risques corporels.

#### REMARQUE IMPORTANTE

L'installation, l'utilisation, la réparation et la maintenance des équipements électriques doivent être assurées par du personnel qualifié uniquement. Schneider Electric décline toute responsabilité quant aux conséquences de l'utilisation de ce matériel.

Une personne qualifiée est une personne disposant de compétences et de connaissances dans le domaine de la construction, du fonctionnement et de l'installation des équipements électriques, et ayant suivi une formation en sécurité leur permettant d'identifier et d'éviter les risques encourus.

#### AVANT DE COMMENCER

N'utilisez pas ce produit sur les machines non pourvues de protection efficace du point de fonctionnement. L'absence de ce type de protection sur une machine présente un risque de blessures graves pour l'opérateur.

# AVERTISSEMENT

#### EQUIPEMENT NON PROTEGE

- N'utilisez pas ce logiciel ni les automatismes associés sur des appareils non équipés de protection du point de fonctionnement.
- N'accédez pas aux machines pendant leur fonctionnement.

# Le non-respect de ces instructions peut provoquer la mort, des blessures graves ou des dommages matériels.

Cet automatisme et le logiciel associé permettent de commander des processus industriels divers. Le type ou le modèle d'automatisme approprié pour chaque application dépendra de facteurs tels que la fonction de commande requise, le degré de protection exigé, les méthodes de production, des conditions inhabituelles, la législation, etc. Dans certaines applications, plusieurs processeurs seront nécessaires, notamment lorsque la redondance de sauvegarde est requise.

Vous seul, en tant que constructeur de machine ou intégrateur de système, pouvez connaître toutes les conditions et facteurs présents lors de la configuration, de l'exploitation et de la maintenance de la machine, et êtes donc en mesure de déterminer les équipements automatisés, ainsi que les sécurités et verrouillages associés qui peuvent être utilisés correctement. Lors du choix de l'automatisme et du système de commande, ainsi que du logiciel associé pour une application particulière, vous devez respecter les normes et réglementations locales et nationales en vigueur. Le document National Safety Council's Accident Prevention Manual (reconnu aux Etats-Unis) fournit également de nombreuses informations utiles.

Dans certaines applications, telles que les machines d'emballage, une protection supplémentaire, comme celle du point de fonctionnement, doit être fournie pour l'opérateur. Elle est nécessaire si les mains ou d'autres parties du corps de l'opérateur peuvent entrer dans la zone de point de pincement ou d'autres zones dangereuses, risquant ainsi de provoquer des blessures graves. Les produits logiciels seuls, ne peuvent en aucun cas protéger les opérateurs contre d'éventuelles blessures. C'est pourquoi le logiciel ne doit pas remplacer la protection de point de fonctionnement ou s'y substituer.

Avant de mettre l'équipement en service, assurez-vous que les dispositifs de sécurité et de verrouillage mécaniques et/ou électriques appropriés liés à la protection du point de fonctionnement ont été installés et sont opérationnels. Tous les dispositifs de sécurité et de verrouillage liés à la protection du point de fonctionnement doivent être coordonnés avec la programmation des équipements et logiciels d'automatisation associés.

**NOTE :** La coordination des dispositifs de sécurité et de verrouillage mécaniques/électriques du point de fonctionnement n'entre pas dans le cadre de cette bibliothèque de blocs fonction, du Guide utilisateur système ou de toute autre mise en œuvre référencée dans la documentation.

### DEMARRAGE ET TEST

Avant toute utilisation de l'équipement de commande électrique et des automatismes en vue d'un fonctionnement normal après installation, un technicien qualifié doit procéder à un test de démarrage afin de vérifier que l'équipement fonctionne correctement. Il est essentiel de planifier une telle vérification et d'accorder suffisamment de temps pour la réalisation de ce test dans sa totalité.

# AVERTISSEMENT

### **RISQUES INHERENTS AU FONCTIONNEMENT DE L'EQUIPEMENT**

- Assurez-vous que toutes les procédures d'installation et de configuration ont été respectées.
- Avant de réaliser les tests de fonctionnement, retirez tous les blocs ou autres cales temporaires utilisés pour le transport de tous les dispositifs composant le système.
- Enlevez les outils, les instruments de mesure et les débris éventuels présents sur l'équipement.

Le non-respect de ces instructions peut provoquer la mort, des blessures graves ou des dommages matériels.

Effectuez tous les tests de démarrage recommandés dans la documentation de l'équipement. Conservez toute la documentation de l'équipement pour référence ultérieure.

#### Les tests logiciels doivent être réalisés à la fois en environnement simulé et réel.

Vérifiez que le système entier est exempt de tout court-circuit et mise à la terre temporaire non installée conformément aux réglementations locales (conformément au National Electrical Code des Etats-Unis, par exemple). Si des tests diélectriques sont nécessaires, suivez les recommandations figurant dans la documentation de l'équipement afin d'éviter de l'endommager accidentellement.

Avant de mettre l'équipement sous tension :

- Enlevez les outils, les instruments de mesure et les débris éventuels présents sur l'équipement.
- Fermez le capot du boîtier de l'équipement.
- Retirez toutes les mises à la terre temporaires des câbles d'alimentation entrants.
- Effectuez tous les tests de démarrage recommandés par le fabricant.

### FONCTIONNEMENT ET REGLAGES

Les précautions suivantes sont extraites du document NEMA Standards Publication ICS 7.1-1995 (la version anglaise prévaut) :

- Malgré le soin apporté à la conception et à la fabrication de l'équipement ou au choix et à l'évaluation des composants, des risques subsistent en cas d'utilisation inappropriée de l'équipement.
- Il arrive parfois que l'équipement soit déréglé accidentellement, entraînant ainsi un fonctionnement non satisfaisant ou non sécurisé. Respectez toujours les instructions du fabricant pour effectuer les réglages fonctionnels. Les personnes ayant accès à ces réglages doivent connaître les instructions du fabricant de l'équipement et les machines utilisées avec l'équipement électrique.
- Seuls ces réglages fonctionnels, requis par l'opérateur, doivent lui être accessibles. L'accès aux autres commandes doit être limité afin d'empêcher les changements non autorisés des caractéristiques de fonctionnement.

# A propos de ce manuel

### **Présentation**

### Objectif du document

Ce manuel décrit la mise en œuvre matérielle et logicielle du module TSX PBY 100 pour la communication Profibus DP avec les automates Premium et Atrium.

### **Champ d'application**

Cette documentation est applicable à EcoStruxure™ Control Expert 14.0 ou version ultérieure.

#### Information spécifique au produit

# **AVERTISSEMENT**

### FONCTIONNEMENT IMPREVU DE L'EQUIPEMENT

L'utilisation de ce produit requiert une expertise dans la conception et la programmation des systèmes d'automatisme. Seules les personnes avec l'expertise adéquate sont autorisées à programmer, installer, modifier et utiliser ce produit.

Respectez toutes les réglementations et normes de sécurité locales et nationales.

Le non-respect de ces instructions peut provoquer la mort, des blessures graves ou des dommages matériels.

# Partie I Présentation de la communication sur Profibus DP

# Chapitre 1 Présentation de Profibus DP

### Objet du chapitre

Ce chapitre présente les principales caractéristiques d'une communication sur Profibus DP.

### Contenu de ce chapitre

Ce chapitre contient les sujets suivants :

| Sujet                                               | Page |
|-----------------------------------------------------|------|
| Présentation générale de Profibus DP                | 16   |
| Architecture générale et protocole pour Profibus DP | 17   |
| Architecture multimaître                            | 19   |
| Fonctionnalités de Profibus DP                      | 20   |

### Présentation générale de Profibus DP

#### Introduction

Profibus DP est un bus de terrain de type liaison série pour capteurs et actionneurs répondant aux exigences d'environnement industriel.

Ce bus utilise le procédé maître/esclave. L'abonné maître gère et coordonne l'accès au bus, il émet et reçoit les données de tous les abonnés.

Des équipements tels que les modules d'entrées/sorties sont également disponibles :

- esclaves compact Classic TIO :
  - o entrées tout ou rien classiques,
  - o sorties tout ou rien classiques.
- esclaves modulaires DEA203
- esclaves modulaires Momentum :
  - o entrées tout ou rien,
  - o sorties tout ou rien,
  - o entrées/sorties tout ou rien,
  - o entrées/sorties analogiques.

### Modules d'entrées/sorties

Les modules d'entrées/sorties permettent le raccordement des capteurs et des actionneurs effectuant le contrôle ou la surveillance de machines ou de processus, au système Profibus DP.

#### **TSX PBY 100**

Le module TSX PBY 100 *(voir page 29)* permet la connection des automates Premium sur le bus Profibus DP.

### Architecture générale et protocole pour Profibus DP

### Architecture générale

L'architecture du bus de terrain Profibus DP met en oeuvre le module TSX PBY 100 et des équipements esclaves.

Cette illustration donne le temps de cycle réseau le plus court.

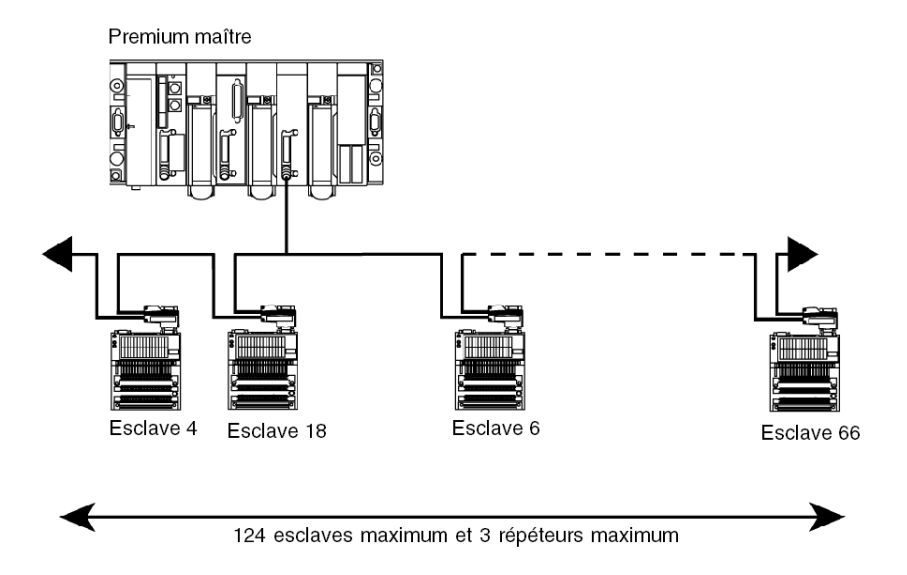

### Règles de câblage

Un bus Profibus DP peut comporter plusieurs segments électriques et optiques interconnectés par des répéteurs.

Chacun des segments électriques doit être adapté (impédance) et vous devez utiliser :

- Deux connecteurs : réf. 490NAD91103 (jaune) montés sur les équipements situés aux extrémités de chacun des segments électriques.
- Pour les autres connections, vous devez utiliser des connecteurs : réf. 499NAD91104 ou 490NAD91105 (gris).

Vous devez assurer la continuité du blindage des câbles au niveau des connecteurs sous peine de fragiliser les équipements.

Entre deux bâtiments, il est conseillé d'utiliser un segment optique ou de rajouter des parasurtenseurs sur les segments électriques.

#### Protocole

Le principe du protocole est basé sur un bus de type maître/esclave. Ce principe garantit d'excellents temps de réponse sur des échanges de type E/S (échanges cycliques), avec un temps de cycle réseau maximum inférieur à 5 ms à 12 Mbds.

Seules les stations maîtres, appelées parfois stations actives, ont le droit d'accès au bus. Les stations esclaves (ou passives) se limitent à répondre aux sollicitations.

Plusieurs types d'équipement sont standardisés :

- Maître classe 1 en général automate, robot, commande numérique,...
- Maître classe 2 équipement de configuration, programmation et diagnostic maître.
- Esclaves.

#### Adressage des stations Profibus DP

Les stations Profibus DP peuvent être identifiées par un numéro de 0 à 124 qui définit le numéro de la station dans l'architecture (de 1 à 125).

Cette adresse correspond au point de raccordement de la station sur le bus déclaré par le configurateur.

### Architecture multimaître

### Présentation

Le bus de terrain Profibus DP autorise plusieurs stations maîtres.

Dans une configuration multimaître, chaque station maître est associée à des esclaves et forme ainsi un sous-système.

### Illustration

Cette illustration décrit une architecture multimaître du bus de terrain Profibus DP mettant en oeuvre le coupleur TSX PBY 100 et des équipements esclaves.

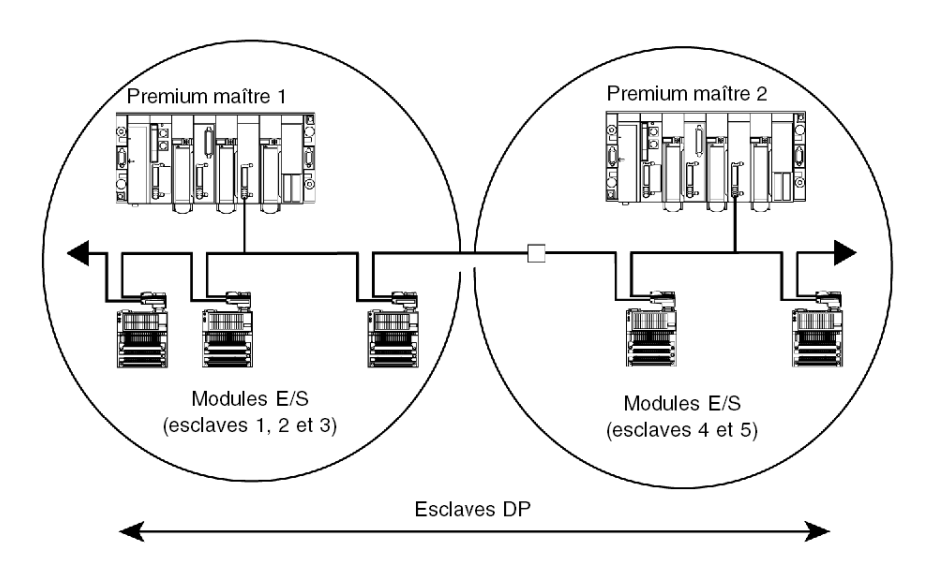

### Fonctionnalités de Profibus DP

#### Introduction

Profibus DP est un bus linéaire, destiné aux transferts de données à haut débit. L'automate communique avec ses périphériques via une liaison série rapide.

L'échange des données est principalement cyclique.

### Caractéristiques de transmission

Ce tableau décrit les caractéristiques de transmission du bus Profibus DP supportées par le module TSX PBY 100.

| Topologie                          | Bus linéaire avec terminaisons de ligne                                                                                                    |
|------------------------------------|----------------------------------------------------------------------------------------------------|
| Mode de transmission               | Half Duplex                                                                                                    |
| Taux de transmission               | 9,6 / 19,2 / 93,75 / 187,5 / 500 / 1500 Kbits/s jusqu'à 3 / 6 / 12 Mbit/s                                                                                                    |
| Longueur maximale                  | 100 m à 3 / 6 / 12 Mbit/s (400 m avec 3 répéteurs)<br>200 m à 1,5 Mbit/s (800 m avec 3 répéteurs)<br>500 m à 500 Kbit/s (2 000 m avec 3 répéteurs)<br>1000 m à 187,5 Kbit/s (4000 m avec 3 répéteurs)<br>1200 m à 9,6 / 19,2 / 93,75 Kbit/s (4800 m avec 3 répéteurs) |
| Supports de transmission possibles | Ligne à paire torsadée (version de base, type RS 485)<br>Liaison fibre optique<br>Guide d'onde                                                                                                    |
| Connecteur                         | Sub-D 9 points                                                                                                    |

### Capacité

Ce tableau décrit la capacité de transmission du bus Profibus DP.

| Nombre de stations<br>maîtres par automate | 0                                      | TSX P57 104/154/1634                |
|--------------------------------------------|----------------------------------------|-------------------------------------|
|                                            | 1                                      | TSX P57 204/254/2634/TSX PCI 57 204 |
|                                            | 3                                      | TSX P57 304/3634/354/PCI 57 354     |
|                                            | 4                                      | TSX P57 454/4634                    |
|                                            | 5                                      | TSX P57 554/5634/6634               |
| Nombre de stations esclaves                | 32 sans répéteurs                      |                                     |
| Nombre                                     | 124 avec répéteurs au maximum          |                                     |
| d'entrées/sorties                          | 2048 entrées / 2048 sorties au maximum |                                     |
| Nombre de répéteurs                        | 3                                      |                                     |

# Partie II Mise en oeuvre matérielle du bus Profibus DP

### Objet de cette partie

Cette partie présente la mise en oeuvre matérielle du bus Profibus DP.

### Contenu de cette partie

Cette partie contient les chapitres suivants :

| Chapitre | Titre du chapitre                 | Page |
|----------|-----------------------------------|------|
| 2        | Performance                       | 23   |
| 3        | Description du module TSX PBY 100 | 29   |

# Chapitre 2 Performance

### Objet du chapitre

Ce chapitre présente les performances du bus Profibus DP.

### Contenu de ce chapitre

Ce chapitre contient les sujets suivants :

| Sujet                             | Page |
|-----------------------------------|------|
| Capacité de transfert de données  | 24   |
| Cycle réseau                      | 25   |
| Temps de réponse de l'application | 26   |

### Capacité de transfert de données

#### Introduction

Le module TSX PBY 100 nécessite des esclaves de données de configuration inférieures à 250 octets et de données de diagnostic inférieures à 244 octets.

Il permet de stocker des données de configuration de 125 équipements dont la taille totale maximum est de 16 Koctets.

### **Données transmises**

Le tableau suivant indique la taille des données transmises des images d'entrées/sorties en mots :

| Données                                               | minimum | maximum |
|-------------------------------------------------------|---------|---------|
| Image des entrées en mots (%IW) pour la configuration | -       | 242     |
| Image des sorties en mots (%QW) pour la configuration | -       | 242     |

### Données par esclave

Le tableau suivant indique la taille des données par esclave en octets :

| Données                                               | minimum | maximum |
|-------------------------------------------------------|---------|---------|
| Données de configuration par esclave (en octets)      | 31      | 250     |
| Données de configuration par esclave                  | 6       | 244     |
| Taille maximum de toutes les données de configuration | -       | 16 Ko   |

### Cycle réseau

### Présentation

Le cycle réseau dépend du taux de transfert, du nombre d'esclaves connectés sur le bus et du nombre de mots d'entrées/sorties.

### Configuration

Le tableau suivant indique les temps de cycle réseau pour plusieurs configurations possibles.

| Configuration                                                                             | Temps du cycle réseau (ms) |
|-------------------------------------------------------------------------------------------|----------------------------|
| Taux de transfert 12 Mbit/s<br>124 esclaves<br>242 mots d'entrées et 242 mots de sorties  | 5 ms                       |
| Taux de transfert 12 Mbit/s<br>124 esclaves<br>126 mots d'entrées et 126 mots de sorties  | 5 ms                       |
| Taux de transfert 12 Mbit/s<br>32 esclaves<br>32 mots d'entrées et 32 mots de sorties     | 2,4 ms                     |
| Taux de transfert 12 Mbit/s<br>1 esclave<br>1 mot d'entrée et 1 mot de sortie             | 1 ms                       |
| Taux de transfert 500 Mbit/s<br>124 esclaves<br>126 mots d'entrées et 126 mots de sorties | 100 ms                     |
| Taux de transfert 500 Mbit/s<br>32 esclaves<br>32 mots d'entrées et 32 mots de sorties    | 25 ms                      |
| Taux de transfert 500 Mbit/s<br>1 esclave<br>1 mot d'entrée et 1 mot de sortie            | 1,8 ms                     |

### Temps de réponse de l'application

### Présentation

Le temps de réponse de l'application est un temps de réponse logique ne prenant pas en compte les temps de filtrage et de réponse des interfaces capteurs et actionneurs.

#### Illustration

L'exemple suivant illustre le temps écoulé entre l'acquisition d'une entrée et le positionnement d'une sortie à un taux de transmission de 12 Mbit/s.

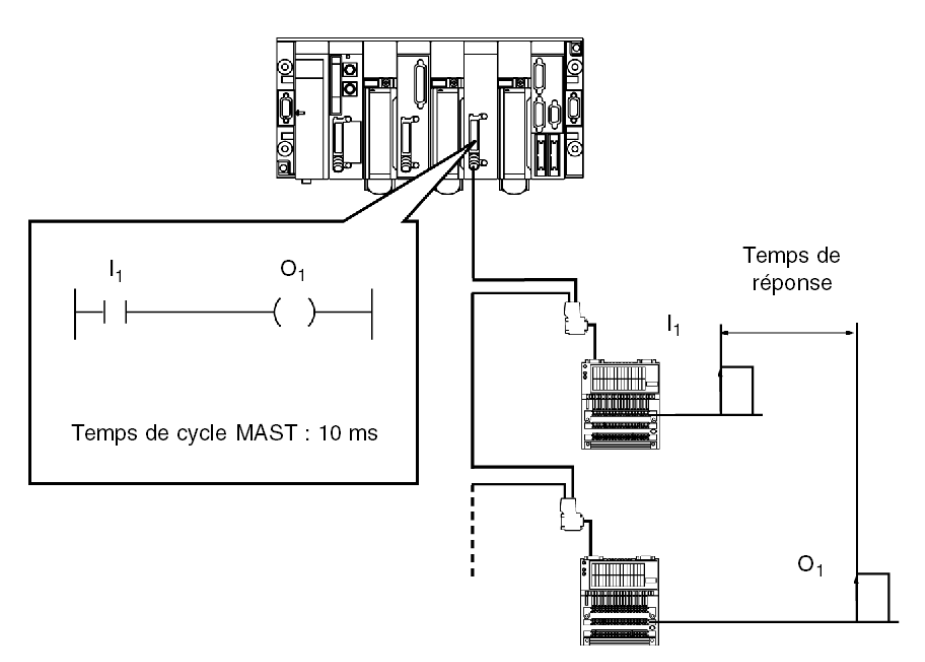

### Exemple de calcul

Le tableau suivant regroupe les différents éléments pour le calcul du temps de réponse de l'application.

| %IW / QW maxi. mis à jour                               | 32   |                        | 128   |                        | 242   |                           |
|---------------------------------------------------------|------|------------------------|-------|------------------------|-------|---------------------------|
| Nombre d'E/S maximum du processus                       | 1024 |                        | 4096  |                        | 7744  |                           |
| Nombre de modules E/S maximum                           | 64   |                        | 124   |                        | 124   |                           |
|                                                         | Min. | <b>Max. =</b> 2 x min. | Min.  | <b>Max. =</b> 2 x min. | Min.  | <b>Max. =</b><br>2 x min. |
| Temps de scrutation (ms) (acquisition image $E_1$ )     | 2,44 | 4,8                    | 5     | 10                     | 11    | 22                        |
| Temps de cycle MAST (ms) ( $E_1 = S_1$ )                |      | 20,00                  | 10,00 | 20,00                  | 10,00 | 20,00                     |
| Temps de scrutation IBS (ms) (mise à jour image $S_1$ ) |      | 4,8                    | 5     | 10                     | 11    | 22                        |
| Temps de réponse application (ms)                       |      | 29,6                   | 20    | 40                     | 32    | 32                        |

# Chapitre 3 Description du module TSX PBY 100

### Objet du chapitre

Ce chapitre présente les principales caractéristiques du module TSX PBY 100.

### Contenu de ce chapitre

Ce chapitre contient les sous-chapitres suivants :

| Sous-chapitre | Sujet                     | Page |
|---------------|---------------------------|------|
| 3.1           | Description du module     | 30   |
| 3.2           | Installation du module    | 35   |
| 3.3           | Spécifications techniques | 39   |

# Sous-chapitre 3.1 Description du module

### Objet de cette section

Ce sous-chapitre décrit l'aspect physique du module et son fonctionnement.

### Contenu de ce sous-chapitre

Ce sous-chapitre contient les sujets suivants :

| Sujet                        | Page |
|------------------------------|------|
| Description générale         | 31   |
| Mode de fonctionnement       | 33   |
| Connexion du bus Profibus DP | 34   |

### Description générale

### Présentation

Le module TSX PBY 100 peut être installé sur un rack standard ou extensible d'un automate Premium.

### Illustration

Le module TSX PBY 100 est constitué de plusieurs éléments :

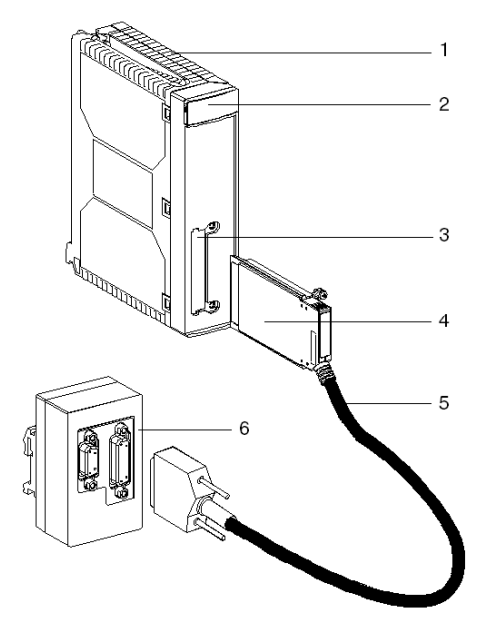

#### Description des éléments

Le tableau suivant décrit les différents éléments :

| Repère | Fonction                                                                                             |
|--------|----------------------------------------------------------------------------------------------------|
| 1      | Un module d'accueil à insérer dans n'importe quel emplacement d'un rack principal ou<br>d'extension. |
| 2      | Un bloc de signalisation constitué de 4 voyants (voir page 82) lumineux.                             |
| 3      | Un emplacement permettant de recevoir une carte PCMCIA.                                              |
| 4      | Une carte PCMCIA Profibus DP.                                                                        |
| 5      | Un câble d'une longueur de 0,6 m pour se connecter à un boîtier de raccordement.                     |
| 6      | Un boîtier de raccordement Profibus DP, interface de connection au bus Profibus DP.                  |

Dans ce manuel nous parlons de module **TSX PBY 100**. Cela correspond à l'ensemble des équipements qui le composent.

### Services

Le module TSX PBY 100 est un équipement de type master class 1 et assure les services suivants :

| Services        | Requête ou<br>réponse | Vers ou<br>provenant de | Commentaires                                                                                   |
|-----------------|-----------------------|-------------------------|------------------------------------------------------------------------------------------------|
| ECHANGE_DONNEES | requête               | esclave                 | transfert de données d'entrées/sorties                                                         |
| Slave_Diag      | requête               | esclave                 | service de diagnostic des esclaves                                                             |
| Set_Prm         | requête               | esclave                 | envoi de paramètres aux esclaves à la mise sous tension                                        |
| Chk_Cfg         | requête               | esclave                 | contrôle de la configuration à la mise<br>sous tension                                         |
| Global_Control  | requête               | esclave                 | contrôle global du bus<br>(automatiquement pris en charge par la<br>carte Profibus)            |
| Get_Master_Diag | requête               | master class 2          | service de diagnostic des maîtres<br>(automatiquement pris en charge par la<br>carte Profibus) |

### Mode de fonctionnement

### Fonctionnement

L'illustration suivante décrit le fonctionnement du module :

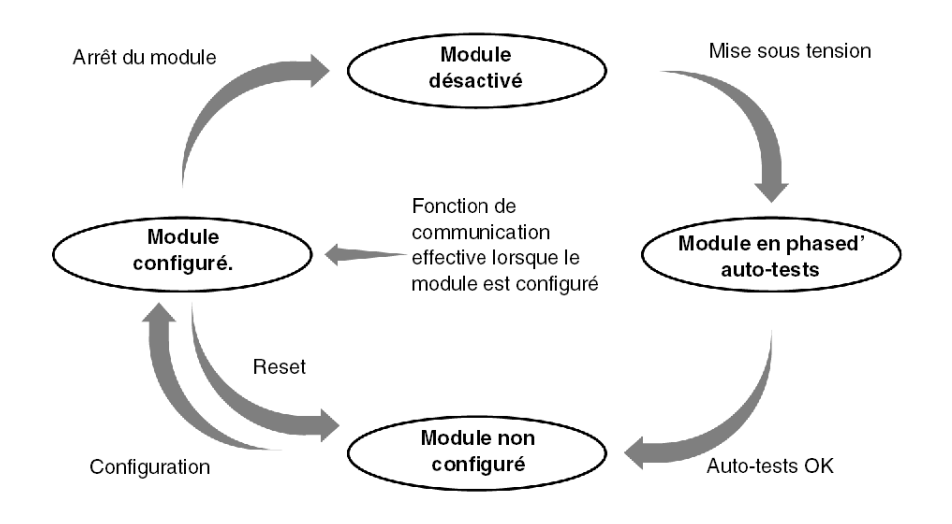

### Comportement

Description des différents modes de marche du module :

- Profibus DP en mode RUN : échanges des données sur le bus.
- Tâche en mode RUN : mise à jour des entrées/sorties.
- Tâche en mode STOP :
  - o mise à jour des entrées,
  - o stratégie de repli des sorties (maintenues ou remises à zéro).

### Connexion du bus Profibus DP

### Illustration

Connecteur femelle type SUB-D 9 points RS 485.

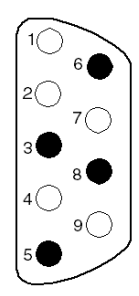

### Description

| Repère | Description                                                                        |
|--------|------------------------------------------------------------------------------------|
| 1      | Blindage                                                                           |
| 2      | M24 : masse de la tension de sortie 24 V                                           |
| 3      | RxD/TxD-P : transmission de données plus (RD+ / TD+)                               |
| 4      | CNTR-P : signal de contrôle répétiteur plus (contrôle de direction) : non utilisé  |
| 5      | DGND : masse de la transmission de données                                         |
| 6      | VP : tension de polarisation de la terminaison de ligne                            |
| 7      | P24 : tension de sortie 24 V                                                       |
| 8      | RxD/TxD-N : transmission de données moins (RD- / TD-)                              |
| 9      | CNTR-N : signal de contrôle répétiteur moins (contrôle de direction) : non utilisé |

**NOTE :** Les signaux RxD/TxD-P, DGND, VP, RxD/TxD-N sont obligatoires. Les autres signaux sont optionnels.

# Sous-chapitre 3.2 Installation du module

### Montage d'un module sur un rack

#### Généralités

Le montage et le démontage d'un module peut être effectué sous tension.

L'insertion/extraction sous tension du module doit être faite par vissage/dévissage manuel afin d'assurer un séquencement adéquat de la connexion/déconnexion des signaux sur le Bus X. L'utilisation d'un tournevis électrique ne peut pas garantir ce séquençement.

#### Marche à suivre

| Etape | Action                                                                                                    | Illustration |
|-------|----------------------------------------------------------------------------------------------------|--------------|
| 1     | Positionnez les ergots situés à<br>l'arrière du module dans les<br>trous de centrage situés à la<br>partie inférieure du rack |              |

| Etape | Action                                                                                                    | Illustration |
|-------|----------------------------------------------------------------------------------------------------|--------------|
| 2     | Pivotez le module afin de<br>l'amener en contact avec le<br>rack                                          |              |
| 3     | Solidarisez le module avec le<br>rack par vissage de la vis située<br>à la partie supérieure du<br>module |              |
| Etape | Action                                                                                                    | Illustration                                          |
|-------|----------------------------------------------------------------------------------------------------|-------------------------------------------------------|
| 4     | L'insertion ou l'extraction de la c<br>réception est sous tension                                              | arte communication est interdite lorsque le module de |
|       | Insérez la carte dans le<br>logement prévu à cette effet                                                       |                                                       |
| 5     | Vissez la carte afin d'éviter<br>toute manipulation de cette<br>dernière et garantir son bon<br>fonctionnement |                                                       |

| Etape | Action                                                                                                    | Illustration                                                   |
|-------|----------------------------------------------------------------------------------------------------|----------------------------------------------------------------|
| 6     | La connexion ou la déconnexion<br>sous tension                                                                   | du boîtier de raccordement est interdite lorsque le module est |
|       | Raccordez le câble au boîtier<br>de raccordement                                                                 |                                                                |
| 7     | Vissez le connecteur afin<br>d'éviter toute manipulation de<br>ce dernier et pour assurer une<br>bonne connexion |                                                                |

# Sous-chapitre 3.3 Spécifications techniques

# Objet de cette section

Ce sous-chapitre décrit les spécifications techniques d'utilisation d'une communication Profibus DP avec le module TSX PBY 100.

## Contenu de ce sous-chapitre

Ce sous-chapitre contient les sujets suivants :

| Sujet                        | Page |
|------------------------------|------|
| Compatibilité                | 40   |
| Normes et caractéristiques   | 41   |
| Conditions de fonctionnement | 42   |

# Compatibilité

## Matériel

Nombre de voies « métier » prises en charge :

- Premium (voir Premium et Atrium sous EcoStruxure ™ Control Expert, Processeurs, racks et alimentations, Manuel de mise en œuvre)
- Atrium (voir Premium et Atrium sous EcoStruxure ™ Control Expert, Processeurs, racks et alimentations, Manuel de mise en œuvre)

Le module d'accueil TSX PBY 100 est un équipement de type maître classe 1 et intégrable dans une configuration multimaître. Il est compatible avec les méthodes de communication :

- maître/esclave,
- bus logique à jeton (logical token ring).

### Logiciel

Le module TSX PBY 100 est compatible avec le logiciel de configuration SyCon-PB  $\geq$  V2.5.0.0 et le logiciel Control Expert.

Ces deux logiciels fonctionnent sous l'environnement Windows 2000 ou XP.

# Normes et caractéristiques

### Normes

Le module de communication TSX PBY 100 est conforme aux normes et standards internationaux suivants :

| Normes CE     | IEC 1131-2, CENELEC (50081-2) |  |  |  |
|---------------|-------------------------------|--|--|--|
| Normes US     | UL508                         |  |  |  |
| Normes Canada | CSA C22.2 No. 142-M1987       |  |  |  |

Le module TSX PBY 100 est également conforme aux normes suivantes :

| Classification marine | <ul> <li>Germanischer Lloyd</li> <li>Det Norsk Veritas</li> <li>Bureau Veritas</li> <li>Lloyds register</li> </ul> |
|-----------------------|----------------------------------------------------------------------------------------------------|
| Normes US             | FM, Class I.Div.2 (CSA C22.2 No 213-M1987)                                                                         |

## Certification

PBO

# Caractéristiques

Les caractéristiques électriques sont les suivantes :

- Alimentation logique Vcc : 5 V DC fourni par l'alimentation du rack.
- Courant consommé sur 5 V : 400 mA.

# Conditions de fonctionnement

### Température de fonctionnement

• Température ambiante de fonctionnement : 0 °C à + 60 °C (IEC 1131-2 = + 5 °C à + 55 °C).

#### Hygrométrie

• 30 % à 95 % (sans condensation)

## Altitude

• 0 à 2000 mètres

### Tenue mécanique

- Immunité aux vibrations : conforme à la norme IEC 68-2-6, essai Fc.
- Immunité aux chocs : conforme à la norme IEC 68-2-27, essai Ea.

### Tenue aux décharges électrostatiques

• Immunité aux décharges électrostatiques : conforme à la norme IEC 1000-4-2, niveau 3.

NOTE : Niveau minimum dans les conditions définies par les normes

#### Tenue aux parasites HF

- Immunité aux champs électromagnétiques rayonnés : conforme à la norme IEC 1000-4-3, niveau 3.
- Immunité aux transitoires rapides en salves : conforme à la norme IEC 1000-4-4, niveau 3.
- Immunité aux champs électromagnétiques rayonnés : conforme à la norme IEC 1000-4-12, niveau 3.

NOTE : Niveau minimum dans les conditions définies par les normes

#### Tenue aux parasites BF

• Conforme aux prescriptions de la norme IEC 1131-2.

### Traitement de protection des automates Premium

Les automates Premium répondent aux exigences du traitement "TC" (Traitement tout Climat).

Pour des installations en atelier de production industrielle ou en ambiance correspondant au traitement **"TH"** (Traitement pour ambiances chaudes et humides), les automates Premium doivent être incorporés dans des enveloppes de protection minimale IP54 prescrites par les normes IEC 664 et **NFC 20 040**.

### Rappel

Les automates Premium possèdent un indice de protection IP20. Ils peuvent donc être installés sans enveloppe dans des locaux à accès réservé ne dépassant pas le degré de pollution 2 (salle de contrôle ne comportant ni machine, ni activité de production de poussières).

**NOTE :** Dans le cas où une position n'est pas occupée par un module, il est nécessaire de monter dans celle-ci un cache de protection TSX RKA 02.

### Prescriptions relatives au transport et au stockage

Ces prescriptions sont conformes à la norme IEC 1131-2.

- Température de stockage : -25 degrés C à +70 degrés C.
- Humidité relative : 5 % à 95 % (sans condensation).

# Partie III Mise en œuvre logicielle du bus Profibus DP

# Objet de cette partie

Cette partie présente la mise en œuvre logicielle du bus Profibus DP avec le logiciel Control Expert.

# Contenu de cette partie

Cette partie contient les chapitres suivants :

| Chapitre | Titre du chapitre                                |    |  |  |
|----------|--------------------------------------------------|----|--|--|
| 4        | Généralités                                      | 47 |  |  |
| 5        | Configuration du module TSX PBY 100              | 55 |  |  |
| 6        | Programmation de la communication du Profibus DP | 67 |  |  |
| 7        | Mise au point du module TSX PBY 100              | 75 |  |  |
| 8        | Diagnostic du module TSX PBY 100                 | 81 |  |  |
| 9        | Objets langage de la communication Profibus DP   | 95 |  |  |

# Chapitre 4 Généralités

# Objet de ce chapitre

Ce chapitre décrit les généralités sur la mise en oeuvre du module TSX PBY 100.

# Contenu de ce chapitre

Ce chapitre contient les sujets suivants :

| Sujet                                                | Page |  |
|------------------------------------------------------|------|--|
| Principe                                             | 48   |  |
| Adressage physique ou logique et des entrées/sorties |      |  |
| Mappage des adresses IW et QW                        | 52   |  |

# Principe

## Introduction

La mise en œuvre de Profibus DP nécessite de définir le contexte physique du projet dans lequel il sera intégré (rack, alimentation, processeur, modules ou équipements, etc.) et d'assurer sa mise en œuvre logicielle.

Ce second aspect est réalisé depuis les différents éditeurs de Control Expert :

- soit en mode local,
- soit en mode connecté (la modification est alors limitée à certains paramètres).

L'ordre des phases de mise en œuvre défini ci-après est préconisé, mais il est possible de modifier l'ordre de certaines phases (par exemple, débuter par la phase configuration).

### Principe de mise en œuvre avec processeur

Le tableau suivant présente les différentes phases de mise en œuvre avec le processeur.

| Etape                                                                                                 | Description                                                                                                    | Mode         |  |  |
|----------------------------------------------------------------------------------------------------|----------------------------------------------------------------------------------------------------|--------------|--|--|
| Déclaration de variables                                                                              | <ul> <li>Déclaration des variables de type IODDT pour les modules métier et des<br/>variables du projet.</li> </ul> |              |  |  |
| Programmation                                                                                         | ation Programmation du projet.                                                                                      |              |  |  |
| Configuration (2)                                                                                     | Déclaration des modules.                                                                                            | Local        |  |  |
|                                                                                                    | Configuration des voies des modules.                                                                                |              |  |  |
|                                                                                                    | Saisie des paramètres de configuration.                                                                             |              |  |  |
|                                                                                                    | Déclaration de la configuration du bus par le logiciel SyCon-PB et génération d'un fichier texte *.CNF.             |              |  |  |
| Association                                                                                           | ation Association des IODDT aux modules configurés (éditeur de variables).                                          |              |  |  |
| Génération                                                                                            | Génération Génération (analyse et édition des liens) du projet.                                                     |              |  |  |
| Transfert Transfert du projet vers l'automate.                                                        |                                                                                                    | Connecté     |  |  |
| Réglage/Mise au point                                                                                 | Mise au point du projet à partir des écrans de mise au point et des tables d'animation du logiciel SyCon-PB.        | Connecté     |  |  |
|                                                                                                    | Modification du programme et des paramètres de réglage.                                                             |              |  |  |
| Documentation Constitution du dossier et impression des différentes informations relatives au projet. |                                                                                                    | Connecté (1) |  |  |
| Exploitation/Diagnostic                                                                               | Visualisation des différentes informations nécessaires à la conduite du projet.                                     | Connecté     |  |  |
|                                                                                                    | Diagnostic du projet et des modules.                                                                                |              |  |  |
|                                                                                                    |                                                                                                    |              |  |  |

| Etape   | Description                                                                                                    | Mode                                                   |
|---------|----------------------------------------------------------------------------------------------------|--------------------------------------------------------|
| Légende |                                                                                                    |                                                        |
| (1)     | Ces différentes phases peuvent aussi s'effectuer dans l'autre mode.                                                                                                    |                                                        |
| (2)     | (1) La configuration d'une installation Profibus DP nécessite l'utilisation du<br>PB (disponible sur CD-ROM, réf. TLX L FBC10M). Ce logiciel comporte u<br>de profils qui décrivent chaque équipement connectable sur Profibus DP.<br>jour, consultez notre agence régionale. | l logiciel SyCon-<br>ne bibliothèque<br>Pour la mise à |

# Adressage physique ou logique et des entrées/sorties

## Présentation

Les entrées/sorties respectent la topologie utilisée par le logiciel Control Expert et peuvent être identifiées par :

- adressage physique ;
- adressage logique.

## Topologie

L'adressage est défini de la manière suivante :

| %       | l ou Q                                      | X, W ou D                                          | r                               |   | m                                  |    | с              | -      | d                   |              | j            |      |
|---------|---------------------------------------------|----------------------------------------------------|---------------------------------|---|------------------------------------|----|----------------|--------|---------------------|--------------|--------------|------|
| Symbole | Type des objets<br>I = entrée<br>Q = sortie | Format<br>X = booléen<br>W = mot<br>D = mot double | Adresse du<br>rack<br>r = 0 à 7 | L | Position d<br>module<br>y = 0 à 14 | lu | N° de<br>c = 0 | e voie | Emplac<br>r = 0 à : | ement<br>253 | bit<br>j = 0 | à 15 |

### Affectation des blocs

Les données DP sont échangées sous la forme de blocs d'entrée/sortie. Toutes les données d'entrée esclave sont indexées par les blocs %IW adjacents. Les données de sortie esclave sont indexées par les blocs %QW adjacents. La continuité des blocs %IW et %QW est valide même pour un esclave modulaire.

Chaque bloc de données associé à un esclave démarre avec un nouveau %IW ou %QW. Par conséquent, le premier mot d'E/S d'un esclave est toujours associé à un nouveau %IW ou %QW.

Lorsque l'image d'un esclave (%IW ou %QW) a une taille spéciale (par exemple 1 ou 3 octets), elle est complétée par des octets inutilisés pour la manipulation des mots d'E/S.

# Exemple

Le tableau ci-après donne un exemple d'affectation :

| Image en ent         | rée          |                                      |                                                         |                     |  |
|----------------------|--------------|--------------------------------------|---------------------------------------------------------|---------------------|--|
| Esclave 2<br>2 mots  |              | Esclave 1<br>1 octet                 | Octet inutilisé                                         | Esclave 17<br>1 mot |  |
| %IWr.m.0.d           | %IWr.m.0.d+1 | %IWr.m.0.d+2<br>Seuls les bits 0 à 7 | %IWr.m.0.d+2<br>Seuls les bits 0 à 7 sont significatifs |                     |  |
| Image en sor         | tie          |                                      |                                                         |                     |  |
| Esclave 17<br>2 mots |              | Esclave 2<br>1 octet                 | Octet inutilisé                                         |                     |  |
| %QWr.m.0.d           | %QWr.m.0.d+1 | %QWr.m.0.d+2<br>Seuls les bits 0 à 7 | %QWr.m.0.d+2<br>Seuls les bits 0 à 7 sont significatifs |                     |  |

# Mappage des adresses IW et QW

## Généralités

La répartition des données d'entrées/sorties permet d'avoir un adressage le plus clair possible.

Un esclave peut être constitué de plusieurs modules de tailles de données différentes. Dans ce cas, il peut se produire des désalignements d'adresses.

Pour les éviter, vous pouvez physiquement positionner les modules dans le rack esclave en :

- regroupant les modules d'entrées de taille particulière (exemple : 1 octet) par paire,
- regroupant les modules de sorties de taille particulière (exemple : 1 octet) par paire,
- positionnant un seul module d'entrées de taille particulière (exemple : 1 octet) à la dernière position des modules d'entrées,
- positionnant un seul module de sorties de taille particulière (exemple : 1 octet) à la dernière position des modules de sorties.

#### Exemple : modules non répartis

#### Esclave x à modules non répartis

| Module A     | Module B       | Module C       | Module D     | Module E     | Module F       |  |
|--------------|----------------|----------------|--------------|--------------|----------------|--|
| 1 mot entrée | 1 octet entrée | 1 octet sortie | 1 mot entrée | 1 mot sortie | 1 octet sortie |  |

#### Image des entrées

| %IWr.m.0.d   | %IWr.m.0.d+1   |           | %IWr.m.0.d+2 |                   |
|--------------|----------------|-----------|--------------|-------------------|
| Module A     | Module B       | Module D  | )            | Octet non utilisé |
| 1 mot entrée | 1 octet entrée | 1 mot ent | trée         |                   |

#### Image des sorties

| %QWr.m.0.d     |              | %QWr.m.0.d+1 |                |
|----------------|--------------|--------------|----------------|
| Module C       | Module E     |              | Module F       |
| 1 octet sortie | 1 mot sortie |              | 1 octet sortie |

# Exemple : modules répartis

# Esclave x à modules répartis

| Module A     | Module D     | Module B       | Module E     | Module C       | Module F       |
|--------------|--------------|----------------|--------------|----------------|----------------|
| 1 mot entrée | 1 mot entrée | 1 octet entrée | 1 mot sortie | 1 octet sortie | 1 octet sortie |

# Image des entrées

| %IWr.m.0.d   | %IWr.m.0.d+1 | %IWr.m.0.d+2   |                   |
|--------------|--------------|----------------|-------------------|
| Module A     | Module D     | Module B       | Octet non utilisé |
| 1 mot entrée | 1 mot entrée | 1 octet entrée |                   |

# Image des sorties

| GQWr.m.0.d+1 |                                        |
|--------------|----------------------------------------|
| Iodule C     | Module F                               |
| 10           | QWr.m.0.d+1<br>odule C<br>octet sortie |

# Chapitre 5 Configuration du module TSX PBY 100

# Objet de ce chapitre

Ce chapitre décrit les différentes options de configuration du module TSX PBY 100.

# Contenu de ce chapitre

Ce chapitre contient les sujets suivants :

| Sujet                                                         | Page |
|---------------------------------------------------------------|------|
| Déclaration du module TSX PBY 100 et accès aux écrans métiers | 56   |
| Ecran de configuration d'une liaison Profibus DP              | 57   |
| Données nécessaires                                           | 59   |
| Données résultant du décodage du fichier texte *.CNF          | 60   |
| Visualisation de la configuration maître Profibus DP          | 62   |
| Configuration générale du module                              | 63   |
| Dossier de configuration du module                            | 65   |

# Déclaration du module TSX PBY 100 et accès aux écrans métiers

# Comment accéder à la liaison

Le tableau suivant présente la marche à suivre pour accéder à la liaison Profibus-DP :

| Etape | Action                                                                                                    |                                                                       |
|-------|----------------------------------------------------------------------------------------------------|-----------------------------------------------------------------------|
| 1     | Ouvrez l'éditeur de configuration mat                                                                       | érielle.                                                              |
| 2     | Sélectionnez l'emplacement où vous                                                                          | désirez insérer le module.                                            |
| 3     | Sélectionnez la commande <b>Nouvel é<br/>Résultat</b> : la fenêtre <b>Nouvel équipem</b>                    | <b>quipement</b> à partir du menu contextuel.<br><b>ent</b> apparaît. |
|       | Nouvel équipement         Adresse :         Référence         Image: Station d'entrée/sortie Quantum locale | 4 description                                                         |
| 4     | Dépliez la ligne <b>Premium Drop for loc</b><br>sur le signe +.<br><b>Résultat</b> :<br>Nouvel équipement   | cal et la ligne Communication en cliquant                             |
|       | Référence                                                                                                   | Description                                                           |
|       | Station d'entrée/sortie Quantum locale                                                                      |                                                                       |
|       | Analogique                                                                                                  |                                                                       |
|       | Communication                                                                                               |                                                                       |
|       | TSX ETY 110                                                                                                 | MODULE TCP IP ETHWAY                                                  |
|       | TSX ETY 120                                                                                                 | MODULE ETHERNET ETY120                                                |
|       | TSX ETY 4103                                                                                                | MODULE ETHERNETTOP/IP, SERVEUR WEBBASIC                               |
|       | TSX ETY 5103                                                                                                | ETHERNET TCP/ IP CONFIGURABLE                                         |
|       | TSX IBX 100                                                                                                 | MODULE ISA InterBus-S                                                 |
|       | TSX IBY 100                                                                                                 | MODULE InterBus-S                                                     |
|       | TSX PBY 100                                                                                                 | MODULE PROFIBUS DP                                                    |
|       |                                                                                                    |                                                                       |
| 5     | Sélectionnez le module TSX PBY 10                                                                           | 0 puis validez par la commande OK.                                    |
| 6     | Dans la fenêtre <b>Bus X</b> , sélectionnez                                                                 | e module TSX PBY 100.                                                 |
| 7     | Sélectionnez la commande <b>Ouvrir le</b><br><b>Résultat :</b> l'écran de configuration du                  | <b>module</b> à partir du menu contextuel.<br>module apparaît.        |

# Ecran de configuration d'une liaison Profibus DP

### **Présentation**

L'écran de configuration est composé de différentes zones et permet de définir les caractéristiques nécessaires pour une liaison Profibus DP.

#### Illustration

La figure ci-dessous représente un écran de configuration.

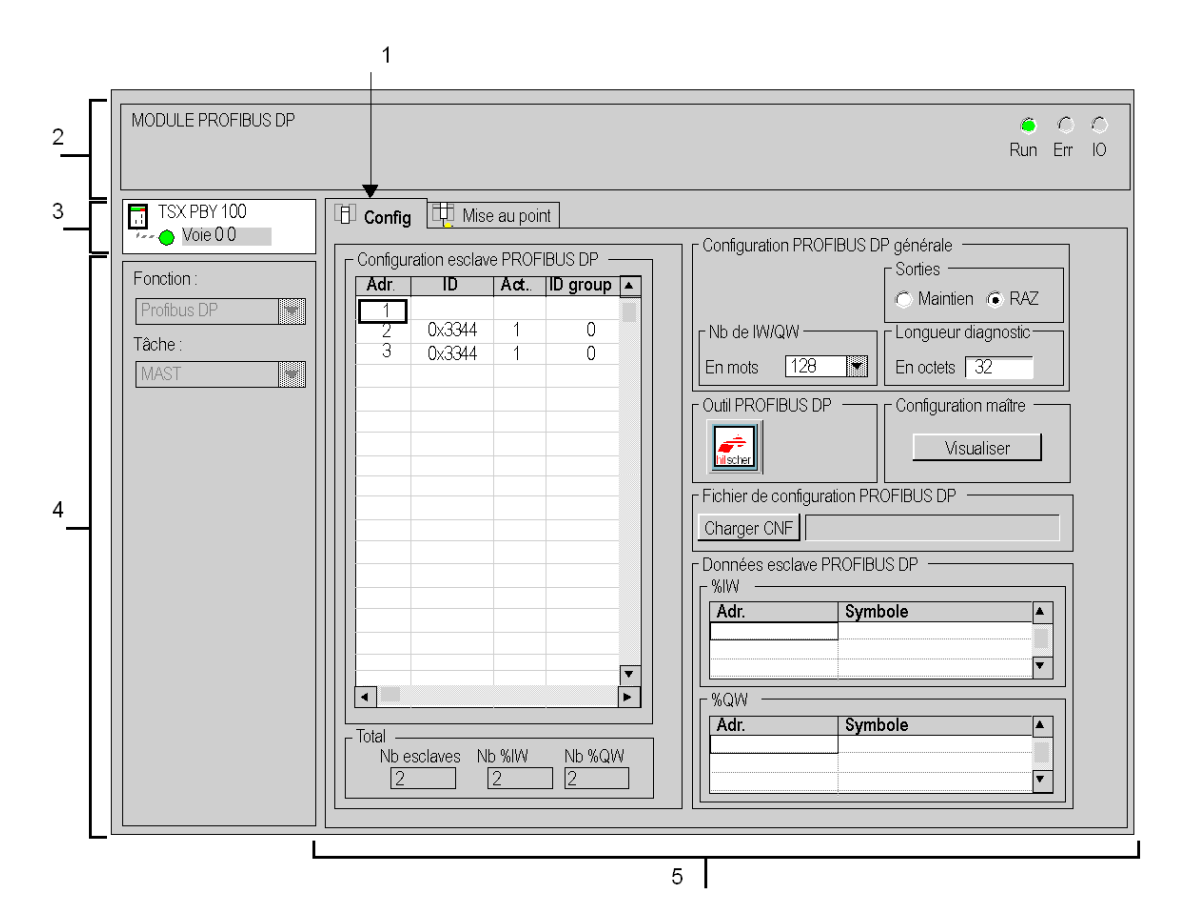

# Description

Le tableau suivant présente les différents éléments de l'écran de configuration et leurs fonctions.

| Repère | Elément                               | Fonction                                                                                                    |
|--------|---------------------------------------|----------------------------------------------------------------------------------------------------|
| 1      | Onglets                               | <ul> <li>L'onglet en avant plan indique le mode en cours (Configuration pour cet exemple). Chaque mode peut être sélectionné par l'onglet correspondant. Les modes disponibles sont :</li> <li>Configuration,</li> <li>Mise au point, accessible seulement en mode connecté.</li> </ul>                                                                                                    |
| 2      | Zone <b>Module</b>                    | Rappelle l'intitulé abrégé du module et l'état du module en connecté par des voyants.                                                                                                    |
| 3      | Zone Voie                             | <ul> <li>Permet :</li> <li>en cliquant sur la référence de l'équipement d'afficher les onglets :</li> <li>Description, qui donne les caractéristiques de l'équipement ;</li> <li>Objets d'E/S (voir EcoStruxure ™ Control Expert, Modes de fonctionnement), qui permet de présymboliser les objets d'entrée/de sortie</li> <li>Défaut, qui donne accès aux défauts de l'équipement (en mode connecté).</li> <li>de choisir la voie,</li> </ul> |
|        |                                       | <ul> <li>d'afficher le Symbole, nom de la voie défini par l'utilisateur (au travers de<br/>l'éditeur de variables).</li> </ul>                                                                                                    |
| 4      | Zone<br><b>Paramètres</b><br>généraux | <ul> <li>Permet de choisir les paramètres généraux associés à la voie :</li> <li>Fonction : la fonction Profibus DP est figée (estompé).</li> <li>Tâche : définit la tâche MAST ou FAST dans laquelle seront échangés les objets à échange implicite de la voie.</li> </ul>                                                                                                    |
| 5      | Zone de configuration                 | <ul> <li>Permet de configurer les paramètres de configuration de la voie. Certains choix peuvent être figés et apparaissent en estompé.</li> <li>Elle est décomposée en cinq zones :</li> <li>Iaconfiguration du bus Profibus DP (voir page 60),</li> </ul>                                                                                                    |
|        |                                       | <ul> <li>le lancement du logiciel SyCon et la sélection du fichier de configuration<br/>(voir page 63),</li> </ul>                                                                                                    |
|        |                                       | <ul> <li>les paramètres généraux (voir page 59) du bus Profibus DP,</li> </ul>                                                                                                    |
|        |                                       | • l'accès à la " <b>Visualisation</b> " <i>(voir page 62)</i> des paramètres du maître et du bus Profibus DP,                                                                                                    |
|        |                                       | <ul> <li>les données d'entrées (voir page 61) et de sorties associées à un<br/>équipement.</li> </ul>                                                                                                    |

# Données nécessaires

## **Présentation**

Pour configurer la voie de communication vous devez renseigner les paramètres de la zone **Paramètres généraux** dédiés au projet :

## Paramètres généraux

La zone se présente comme ci-dessous :

| Configuration PROFIBUS DP générale |                     |  |
|------------------------------------|---------------------|--|
|                                    | Sorties             |  |
|                                    | C Maintien C RAZ    |  |
| Nb de IW/QW                        | Longueur diagnostic |  |
| En mots 128                        | En octets 32        |  |

- Le champ Nombre IW/QW permet de sélectionner le nombre de mots utilisés pour les entrées/sorties : 32, 64, 128 ou 242.
- Le champ Sorties permet de sélectionner le mode de repli des sorties :
  - O Maintien : les sorties sont maintenues à leur valeur.
  - O RAZ : remise à zéro.
- Le champ Longueur diagnostic permet de sélectionner la longueur en octets des diagnostics de 6 à 244 octets (par défaut 32). La taille configurée devra être suffisante pour contenir le plus important diagnostic du bus. Dans le cas d'une taille insuffisante, l'esclave concerné ne sera pas actif sur le bus car son diagnostic sera invalide.

**NOTE :** Pour optimiser les performances, choisir un nombre de mots d'entrées/sorties et d'octets de diagnostics minimum mais compatible avec la configuration réelle du bus.

# Données résultant du décodage du fichier texte \*.CNF

#### Présentation

Une partie de l'écran de configuration permet de visualiser la topologie du bus de terrain Profibus DP ainsi que des informations sur les esclaves qui sont associés au module.

Ils se décomposent en trois zones :

- la zone Configuration esclave Profibus DP,
- la zone Total des données d'entrées et sorties,
- la zone Données esclave Profibus DP.

#### **Configuration Profibus DP**

La liste déroulante **Configuration esclave Profibus DP** présente la configuration du bus de terrain Profibus DP. Elle représente le contenu du fichier texte \*.CNF sélectionné. Vous accédez ainsi à la configuration des 125 équipements possibles.

Chaque ligne de cette liste déroulante montre l'état d'un équipement. Une ligne se présente sous la forme :

| Adr | ID     | Act. | GroupedID | Chien de garde |
|-----|--------|------|-----------|----------------|
| 1   |        |      |           |                |
| 2   | 0x3354 | 1    | 0         | 1              |
| 3   | 0x3354 | 1    | 0         | 1              |

- Le champ Adr indique l'adresse de l'équipement esclave (entre 1 et 125).
- Le champ ID indique un code ID (numéro d'identification fourni par le constructeur).
- Le champ Act indique si l'esclave est configuré et présent sur le bus (1 configuré et présent).
- Le champ ID group indique si l'esclave est constitué de plusieurs modules.
- Le champ Chien de garde indique l'état du chien de garde.

#### Total des données d'entrées et sorties

La zone se présente comme ci-dessous :

| - Total     |        |        |
|-------------|--------|--------|
| Nh esclaves | Nh %IW | Nh %QW |
|             |        |        |
| 2           | 2      | 2      |
|             |        |        |

- Le premier champ le nombre total d'esclaves,
- Le deuxième champ indique le nombre total de mots d'entrées,
- Le troisième champ indique le nombre total de mots de sorties.

## Données esclave Profibus DP

La zone se présente comme ci-dessous :

| Données esclave | PROFIBUS DP |
|-----------------|-------------|
| Adr.            | Symbole     |
| %IW0.6.0.1      |             |
| Adr             | Symbole     |
| 7.041.          | oynibole    |
|                 |             |

Deux listes permettent de visualiser les adresses et symboles des entrées/sorties :

- la liste %IW montre les données d'entrées relatives à l'équipement sélectionné, avec leur symbole associé,
- la liste %QW montre les données de sorties relatives à l'équipement sélectionné, avec leur symbole associé.

# Visualisation de la configuration maître Profibus DP

# Présentation

En actionnant le bouton **Visualiser**, vous visualisez les paramètres de configuration du maître et du bus. Cet écran est valide lorsque vous avez sélectionné un fichier texte \*.CNF.

Si aucun fichier texte \*.CNF n'est sélectionné, un fichier par défaut apparaît. Il présente un module maître sans esclave.

## Illustration

L'écran se présente sous la forme suivante :

| Configuration maître<br>Adresse station 1 | Nb esclaves 2                                            |  |
|-------------------------------------------|----------------------------------------------------------|--|
| Configuration bus                         |                                                          |  |
| Débit en bauds [12M baud]                 | Gap Update Factor 10                                     |  |
| Terrps de retournement 1000               | Adresse St supérieure 1<br>Délai avant nvlle tentative 4 |  |
| Max St Delay Resp 800<br>Quiet Time 9     | Min Slave 1 100 µs                                       |  |
| Setup Time 16                             | Polling Timeout 10 1 ms                                  |  |
| Token Rot. Time 6459                      | Data Control Time 120 10 ms                              |  |
| ОК                                        |                                                          |  |

**NOTE :** Pour un complément d'informations, reportez-vous à la documentation du logiciel SyCon-PB et au Dossier de configuration du module *(voir page 65)*.

# Configuration générale du module

## **Présentation**

La configuration du module se décompose en deux parties :

- Configuration des paramètres généraux.
- Configuration du module TSX PBY 100.

# Comment configurer les paramètres généraux

La marche à suivre suivante permet de configurer les paramètres généraux.

| Etape | Action                                                                 |
|-------|------------------------------------------------------------------------|
| 1     | Sélectionnez le type de tâche qui pilotera le bus.                     |
| 2     | Sélectionnez le nombre de mots utilisés pour les entrées/sorties.      |
| 3     | Sélectionnez le comportement des services PMS sur un stop application. |
| 4     | Sélectionnez le comportement des sorties sur un stop application.      |

## Comment configurer le module PBY

La marche à suivre suivante permet de configurer le module TSX PBY 100 avec SyCon-PB.

| Etape | Action                                                                                                    |
|-------|----------------------------------------------------------------------------------------------------|
| 1     | Appuyez sur le bouton <b>Hilscher</b> .<br><b>Résultat :</b> le logiciel SyCon-PB est lancé.                                                                                                    |
| 2     | <ul> <li>Sous SyCon-PB, configurez :</li> <li>la topologie du bus,</li> <li>l'allocation en mémoire : adressage de chaque module image dans les registres %IW et %QW,</li> <li>les définitions de groupe,</li> <li>les fonctions spéciales.</li> </ul> |
| 3     | Exportez cette configuration dans le fichier texte *.CNF.                                                                                                    |

| Etape | Action                                                                                                    |  |
|-------|----------------------------------------------------------------------------------------------------|--|
| 4     | Cliquez sur le bouton <b>Charger CNF.</b><br>Résultat : la fenêtre suivante s'affiche :                                                                                                    |  |
|       | Ouverture                                                                                                    |  |
|       | Chercher: 🔁 Cnf 💽 🖝 💷 📷                                                                                                    |  |
|       | Ocnf 264.cnf m m2siby4k.cnf     120 cnf 4.cnf     250.cnf 4.cnf     250.cnf 40.cnf     255.cnf alelier.cnf     256.cnf 8 Bad.cnf     257.cnf ibus.cnf      Nom: atelier.Cnf     Quvrir      Iype: CNF FILE (*.cnf)     Annuler |  |
| 5     | Recherchez et sélectionnez le fichier texte * CNF qui décrit la configuration utilisée                                                                                                    |  |
| 6     | <ul> <li>Validez votre sélection par le bouton <b>Ouvrir</b>.</li> <li>Le fichier est rejeté si :</li> <li>le format du fichier est incorrect,</li> <li>il existe plus de 125 équipements.</li> </ul>                          |  |
| 7     | Validez la configuration.                                                                                                    |  |

# Dossier de configuration du module

# Présentation

Un dossier décrivant la configuration du projet pour le module TSX PBY 100, est disponible dans l'éditeur de documentation Control Expert.

## Illustration

Il se présente sous la forme suivante :

|                                    | 2: MODULE Profibus DP |                                    |                       |
|------------------------------------|-----------------------|------------------------------------|-----------------------|
| Identification du module           |                       |                                    |                       |
| Réf. commerciale :                 | TSX PBY 100           | Désignation :                      | Module Profibus DP    |
| Adresse :                          | 0,2                   | Symbole :                          |                       |
|                                    |                       |                                    |                       |
| Titre de la voie                   |                       |                                    |                       |
| Fonction métier Profibus<br>DP :   |                       |                                    |                       |
| Tâche :                            | MAST                  |                                    |                       |
| Evénement :                        |                       |                                    |                       |
|                                    |                       |                                    |                       |
| Configuration PROFIBUS-DF          | générale :            |                                    |                       |
| Sorties :                          | Réinitialiser         |                                    |                       |
| Nb de IW/QW :                      | 128 mots              | Longueur diagnostic :              | 32 octets             |
| Fichier de configuration PRO       | FIBUS-DP :            |                                    |                       |
| Configuration maître PROFIE        | BUS-DP :              |                                    |                       |
| Adresse station :                  | 1                     | Nb d'esclaves :                    | 0                     |
| Vitesse de transmission :          | 1,5M baud             |                                    |                       |
| Intervalle :                       | 2 000 tBit            | Temps de silence :                 | 6 tBit                |
| Délai réponse St min. :            | 11 tBit               | Délai réponse St max. :            | 55 tBit               |
| Temps config. :                    | 1 tBit                | Temps possession jeton :           | 50 000 tBit           |
| Fréquence d'actualisation :        | 1                     | Délai avant nvlle<br>tentative :   | 3                     |
| Adresse St supérieure :            | 126                   | Intervalle esclave min. :          | 1 * 100 microsecondes |
| Timeout d'interrogation :          | 500 ms                | Temps de contrôle des<br>données : | 100 * 10 ms           |
| Configuration esclave PROFIBUS-DP  |                       |                                    |                       |
| Objets langage esclave PROFIBUS-DP |                       |                                    |                       |

# Légende :

| Intervalle                       | Temps d'attente maximum avant que le maître commence à répondre à une requête.                                                                                |  |  |
|----------------------------------|----------------------------------------------------------------------------------------------------|--|--|
| Délai réponse St min.            | Temps d'attente minimum avant qu'un esclave puisse répondre (délai de transmission compris).                                                                  |  |  |
| Temps config.                    | Temps d'attente entre l'envoi du dernier bit par l'esclave et l'acceptation de la réponse par le maître.                                                      |  |  |
| Fréquence<br>d'actualisation     | Nombre de jetons à partir duquel le maître recherche d'autres maîtres sur le réseau (par exemple : 10 = tous les 10 jetons).                                  |  |  |
| Adresse St supérieure            | Le maître cherche les autres maîtres du réseau seulement jusqu'à cette adresse.<br>N'est pas supporté par le module TSX PBY 100.                              |  |  |
| Timeout<br>d'interrogation       | Seulement significatif dans les échanges entre deux maîtres. Non supporté par le module TSX PBY 100.                                                          |  |  |
| Temps de silence                 | Temps nécessaire à un signal pour revenir à zéro après avoir envoyé une trame.<br>Pendant ce temps aucun équipement n'est actif sur le bus.                   |  |  |
| Délai réponse St max.            | Temps maximum durant lequel le maître attend que l'esclave réponde.                                                                                           |  |  |
| Temps possession jeton           | Temps maximum de rotation d'un jeton.                                                                                                    |  |  |
| Délai avant nvlle<br>tentative   | Sans réponse d'un esclave, le maître invite à nouveau l'esclave à émettre. Il scrute l'esclave suivant lorsque le délai avant nouvelle tentative est atteint. |  |  |
| Intervalle esclave min.          | Temps minimum avant qu'un esclave soit scruté à nouveau.                                                                                                    |  |  |
| Temps de contrôle<br>des données | Temps maximum d'échanges de données entre le maître et chaque esclave.                                                                                        |  |  |

# Chapitre 6 Programmation de la communication du Profibus DP

# Objet de ce chapitre

Ce chapitre décrit l'aspect programmation dans la mise en oeuvre d'une communication Profibus DP.

# Contenu de ce chapitre

Ce chapitre contient les sujets suivants :

| Sujet                                      | Page |
|--------------------------------------------|------|
| Diagnostic de Profibus DP                  | 68   |
| Commande de diagnostic                     | 69   |
| Exemples de commande de diagnostic         |      |
| Rapport de communication/de fonctionnement | 73   |

# Diagnostic de Profibus DP

## Généralités

Les fonctions de diagnostic de Profibus DP permettent de localiser et d'identifier rapidement les défauts d'équipements connectés au bus. Les messages de diagnostic sont échangés sur Profibus DP par le module maître TSX PBY 100.

Les diagnostics sont de quatre types :

- Master diag : diagnostic complet du module maître TSX PBY 100.
- Slave diag : diagnostic complet d'un seul esclave.
- Compressed diag : diagnostic compact de tous les esclaves.
- Liste des diagnostics disponibles par esclave.

Chacun de ces diagnostics peut être lu par le logiciel Control Expert ou par tout autre PC de mise au point.

# Commande de diagnostic

## **Présentation**

L'envoi d'une commande de diagnotic s'effectue par le bloc fonction SEND\_REQ.

La fonction SEND\_REQ doit être utilisée pour lire ou remettre à zéro les différents compteurs de diagnostic.

Pour traiter les problèmes courants, le module TSX PBY 100 fournit quatre compteurs de diagnostic par esclave *(voir page 90)*. Ces compteurs peuvent être accessibles par la fonction SEND\_REQ et se présentent sous la forme d'un tableau d'octets.

## Syntaxe

La syntaxe de la fonction de communication se présente sous la forme suivante :

SEND\_REQ (ADDR('r.m.c'), 16#0031, %MWi:3, % MWk:4, %MWj:L)

Le tableau ci-dessous décrit les différents paramètres de la fonction :

| Paramètre     | Description        |                                        |  |
|---------------|--------------------|----------------------------------------|--|
| ADDR('r.m.c') | r Numéro du rack   |                                        |  |
|               | m Numéro du module |                                        |  |
|               | с                  | Numéro de la voie (0 pour Profibus DP) |  |
| 16#0031       | Code requête       |                                        |  |

| Paramètre | Description                                                                          | Description                                                                                                    |  |  |
|-----------|--------------------------------------------------------------------------------------|----------------------------------------------------------------------------------------------------|--|--|
| %MWi:3    | Paramètres de                                                                        | Paramètres de la requête                                                                                                    |  |  |
|           | %MWi                                                                                 | Type de diagnostic                                                                                                    |  |  |
|           | %MWi.08                                                                              | 0125Diagnostic de l'esclave x126Liste des diagnostics disponibles127Diagnostic compact de tous les esclaves128Diagnostic du module maître129Compteurs de diagnostic total130Compteurs d'échanges défectueux131Compteurs d'indisponibilité132Compteurs de réponses invalides                                 |  |  |
|           | %MWi.9                                                                               | Réservé                                                                                                    |  |  |
|           | %MWi.10                                                                              | Réservé                                                                                                    |  |  |
|           | %MWi.11                                                                              | Réservé                                                                                                    |  |  |
|           | %MWi.12                                                                              | Si activé, lecture des données de configuration de l'esclave sélectionné par %MWi.08 (= 0 à 124)                                                                                                    |  |  |
|           | %MWi.13                                                                              | Si activé, lecture des informations de l'esclave sélectionné par<br>%MWi.08 = 0 à 124                                                                                                    |  |  |
|           | %MWi.14                                                                              | Si activé, réinitialisation de la liste des diagnostics disponibles ou des compteurs spécifiés par %MWi.08 = 126, 129 à 132                                                                                                    |  |  |
|           | %MWi.15                                                                              | Si activé, lecture de la liste des diagnostics disponibles ou des compteurs spécifiés par %MWi.08 = 126, 129 à 132                                                                                                    |  |  |
|           | %MWi+1                                                                               | Adresse de départ dans la table diagnostic (valeur par défaut 0). Pour effectuer un accès partiel à la table de diagnostic, il est possible de spécifier un mot de départ dans la table (Offset de départ)                                                                                                  |  |  |
|           | %MWi+2                                                                               | Longueur du diagnostic à lire                                                                                                    |  |  |
| %MWk:4    | Table de gest                                                                        | estion de la focntion SEND_REQ                                                                                                    |  |  |
| %MWj:L    | Table de réce<br>les information<br>Pour plus de c<br>communicatio<br>(voir page 81) | ption de longueur L, débutant au mot <b>%MWj</b> dans laquelle sont renvoyées<br>ns de diagnostic. Ces réponses dépendent du type de diagnostic effectué.<br>Jétails sur les informations de diagnostic obtenues à l'aide de la fonction de<br>on SEND_REQ, vous pouvez consulter le chapitre de diagnostic |  |  |

# Exemples de commande de diagnostic

# Lecture de mots de diagnostic d'un esclave

Diagnostic effectué sur l'esclave 2.

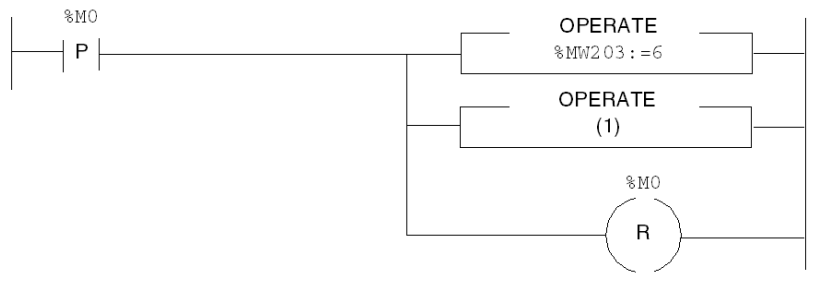

(1) SEND\_REQ(ADDR(`0.6.0'), 16#0031, %MW100:3, %MW200:4, %MW104:32)

## Le tableau ci-dessous décrit les paramètres :

| Paramètres        | Variables | Valeurs                                                                                                    |
|-------------------|-----------|----------------------------------------------------------------------------------------------------|
| Adresse           | -         | ADDR('0.6.0')                                                                                                    |
| Code requête      | -         | 16#0031                                                                                                    |
| Données à émettre | %MW100:3  | 2 (adresse esclave en décimal)<br>0 (adresse de la table de diagnostic en décimal)<br>32 (longueur de la table de diagnostic en décimal) |
| Compte rendu      | %MW200:4  | -                                                                                                    |
| Zone de réception | %MW104:32 | -                                                                                                    |

## Diagnostic d'un maître

SEND REQ(ADDR('0.6.0'),16#0031,%MW100:3,%MW200:4,%MW104:32)

| Paramètres        | Variables | Valeurs                                                                                                    |
|-------------------|-----------|----------------------------------------------------------------------------------------------------|
| Adresse           | -         | ADDR('0.6.0')                                                                                                    |
| Code requête      | -         | 16#0031                                                                                                    |
| Données à émettre | %MW100:3  | <ul><li>126 (code du maître en décimal)</li><li>0 (adresse de la table de diagnostic en décimal)</li><li>32 (longueur de la table de diagnostic en décimal)</li></ul> |
| Compte rendu      | %MW200:4  | -                                                                                                    |
| Zone de réception | %MW104:32 | -                                                                                                    |

# Réinitialisation du compteur de diagnostic

SEND\_REQ(ADDR('0.6.0'),16#0031,%MW100:3,%MW200:4,%MW104:32)

| Paramètres        | Variables | Valeurs                                                                                                    |
|-------------------|-----------|----------------------------------------------------------------------------------------------------|
| Adresse           | -         | ADDR('0.6.0')                                                                                                    |
| Code requête      | -         | 16#0031                                                                                                    |
| Données à émettre | %MW100:3  | 16#4081 (initialisation du compteur de diagnostic<br>total en hexadécimal)<br>0 (adresse de la table de diagnostic en décimal)<br>32 (longueur de la table de diagnostic en décimal) |
| Compte rendu      | %MW200:4  | -                                                                                                    |
| Zone de réception | %MW104:32 | -                                                                                                    |
# Rapport de communication/de fonctionnement

# Description

Ces messages sont communs pour tous les types de requêtes.

| Rapport de communication (octet de poids faible) |                                                                                                    |                                          |  |
|--------------------------------------------------|----------------------------------------------------------------------------------------------------|------------------------------------------|--|
| Valeur                                           | Signification                                                                                                    |                                          |  |
| 16#00                                            | Echange correct                                                                                                    |                                          |  |
|                                                  | Rapport d'opération (octet de                                                                                                | poids fort)                              |  |
|                                                  | Valeur / code erreur                                                                                                    | Signification                            |  |
|                                                  | Code requête d'émission<br>incrémenté de 16#30                                                                               | Résultat positif                         |  |
|                                                  | 16#01                                                                                                    | Requête non traitée                      |  |
|                                                  | 16#02                                                                                                    | Réponse incorrecte                       |  |
|                                                  | 16#03                                                                                                    | Réservé                                  |  |
| 16#01                                            | Arrêt de l'échange sur time-ou                                                                                               | ut                                       |  |
| 16#02                                            | Arrêt de l'échange sur deman                                                                                                 | de utilisateur (CANCEL)                  |  |
| 16#03                                            | Format d'adresse incorrect                                                                                                   |                                          |  |
| 16#04                                            | Adresse destinataire incorrect                                                                                               | Adresse destinataire incorrecte          |  |
| 16#05                                            | Format du paramètre Management incorrect                                                                                     |                                          |  |
| 16#06                                            | Paramètres spécifiques incorrects                                                                                            |                                          |  |
| 16#07                                            | Problème d'émission vers le destinataire                                                                                     |                                          |  |
| 16#08                                            | Réservé                                                                                                    |                                          |  |
| 16#09                                            | Taille du buffer de réception insuffisante                                                                                   |                                          |  |
| 16#0A                                            | Taille du buffer d'émission ins                                                                                              | Taille du buffer d'émission insuffisante |  |
| 16#0B                                            | Aucune ressource système : le nombre d'EF de communication simultanées dépasse le nombre maximum autorisé par le processeur. |                                          |  |
| 16#0C                                            | Numéro d'échange incorrect                                                                                                   |                                          |  |
| 16#0D                                            | Pas de réception de télégramme                                                                                               |                                          |  |
| 16#0E                                            | Longueur incorrecte                                                                                                    |                                          |  |
| 16#0F                                            | Service de télégramme non configuré                                                                                          |                                          |  |
| 16#10                                            | Module réseau manquant                                                                                                    |                                          |  |
| 16#FF                                            | Message refusé                                                                                                    |                                          |  |

|  | Rapport d'opération (octet de poids fort) |                                                                                                    |
|--|-------------------------------------------|----------------------------------------------------------------------------------------------------|
|  | Valeur / code erreur                      | Signification                                                                                                    |
|  | 16#01                                     | Manque de ressource vers le processeur                                                                                             |
|  | 16#02                                     | Manque de ressource ligne                                                                                                    |
|  | 16#03                                     | Equipement absent                                                                                                    |
|  | 16#04                                     | Défaut ligne                                                                                                    |
|  | 16#05                                     | Défaut de longueur                                                                                                    |
|  | 16#06                                     | Voie de communication défaut                                                                                                    |
|  | 16#07                                     | Erreurs d'adressage                                                                                                    |
|  | 16#08                                     | Défaut applicatif                                                                                                    |
|  | 16#0B                                     | Aucune ressource système : le nombre d'EF de<br>communication simultanées dépasse le nombre maximum<br>autorisé par le processeur. |
|  | 16#0D                                     | Destinataire absent                                                                                                    |
|  | 16#0F                                     | Problème de routage intrastation ou voie non configurée                                                                            |
|  | 16#11                                     | Format d'adresse non géré                                                                                                    |
|  | 16#12                                     | Manque de ressource destinataire                                                                                                   |
|  | 16#FD                                     | Paramètre incorrect                                                                                                    |

# Chapitre 7 Mise au point du module TSX PBY 100

# Objet de ce chapitre

Ce chapitre décrit les différentes options de mise au point du module TSX PBY 100.

# Contenu de ce chapitre

Ce chapitre contient les sujets suivants :

| Sujet                                | Page |
|--------------------------------------|------|
| Description de l'écran Mise au point | 76   |
| Paramètres de mise au point          | 78   |

# Description de l'écran Mise au point

# **Présentation**

La fonction Mise au point ou le double clic sur le module graphique TSX PBY 100 sur la configuration du logiciel Control Expert est disponible en mode connecté uniquement.

# Illustration

La figure ci-dessous est un exemple d'écran de mise au point dédié à la communication Profibus DP.

| _           |                         | 1                                                                                                    |  |
|-------------|-------------------------|----------------------------------------------------------------------------------------------------|--|
| 2           | MODULE PROFIBUS DP      | e O O<br>Run Err IO                                                                                                    |  |
| 3_ <b>-</b> | TSX PBY 100<br>Voie 0 0 | Config       Mise au point         Configuration esclave PROFIBUS DP       Données de diagnostic PROFIBUS DP         1       Act. IID group •         1       0x3344       0         3       0x3344       0         0       3       0x3344         0       0         0       0         1       0x3344         0       0         0       0         0       0         0       0         0       0         0       0         0       0         0       0         0       0         0       0         0       0         0       0         0       0         0       0         0       0         0       0         0       0         0       0         0       0         0       0         0       0         0       0         0       0         0       0         0       0         0       0 |  |
|             | -                       | 5                                                                                                    |  |

# Description

Le tableau ci-dessous présente les différents éléments de l'écran de mise au point et leurs fonctions :

| Numéro | Elément                                 | Fonction                                                                                                    |
|--------|-----------------------------------------|----------------------------------------------------------------------------------------------------|
| 1      | Onglets                                 | <ul> <li>L'onglet au premier plan indique le mode en cours (Mise au point pour cet exemple). Vous pouvez sélectionner chaque mode en cliquant sur l'onglet correspondant. Les modes suivants sont disponibles :</li> <li>Mise au point, accessible uniquement en mode connecté</li> <li>Configuration</li> </ul>                                                                                                    |
| 2      | Zone du<br><b>module</b>                | <ul> <li>Rappelle l'intitulé abrégé du module.</li> <li>La même zone contient 3 voyants qui renseignent sur l'état du module en mode connecté :</li> <li>RUN indique l'état de fonctionnement du module,</li> <li>ERR signal un défaut interne au module,</li> <li>I/O signale un défaut externe au module ou un défaut applicatif.</li> </ul>                                                                                                    |
| 3      | Zone de <b>voie</b>                     | <ul> <li>Permet :</li> <li>en cliquant sur le numéro de référence, d'afficher les onglets :</li> <li>Description, qui indique les caractéristiques de l'équipement.</li> <li>Objets d'E/S (voir EcoStruxure ™ Control Expert, Modes de fonctionnement) qui permet de présymboliser les objets d'entrée/sortie :</li> <li>Défaut, qui indique les défauts de l'équipement (en mode connecté).</li> <li>de sélectionner la voie ;</li> <li>d'afficher le symbole, c'est-à-dire le nom de la voie défini par l'utilisateur (avec l'éditeur de variables).</li> </ul>                                                              |
| 4      | Zone des<br>paramètres<br>généraux      | <ul> <li>Rappelle le paramétrage de la voie de communication :</li> <li>Fonction : rappelle la fonction de communication configurée. Cette rubrique est figée.</li> <li>Tâche : rappelle la tâche MAST ou FAST configurée. Cette rubrique est figée.</li> </ul>                                                                                                    |
| 5      | Zone de<br>visualisation et<br>commande | <ul> <li>Permet de mettre au point la voie. Certains choix peuvent être figés et apparaissent en estompé.</li> <li>Elle est décomposée en cinq zones : <ul> <li>la configuration du bus Profibus DP (<i>voir page 60</i>), lorsqu'un équipement est en défaut :</li> <li>le curseur se positionne sur l'équipement,</li> <li>la ligne correspondante apparaît en rouge.</li> </ul> </li> <li>le lancement du logiciel SyCon,</li> <li>les données de diagnostic (<i>voir page 68</i>) du bus Profibus DP,</li> <li>l'accès à la visualisation (<i>voir page 62</i>) des paramètres du maître et du bus Profibus DP,</li> </ul> |
|        |                                         | • les données d'entrées ( <i>von page ro)</i> et de sonies associées à un équipement.                                                                                                    |

NOTE : les voyants et commandes non disponibles apparaissent en estompé.

# Paramètres de mise au point

#### Données d'un esclave

Pour visualiser les valeurs des données d'entrées/sorties d'un équipement, sélectionnez le dans la liste déroulante **Configuration esclave Profibus DP**.

| Editer %QW                 | Valider | Format —<br>OBin OHex ODé | èc |
|----------------------------|---------|---------------------------|----|
| - Données esclave F<br>%IW | Symbole | Valeur 🔺                  |    |
| %IW0.0.5.0                 |         |                           |    |
|                            |         |                           |    |
| Adr.                       | Symbole | Valeur                    |    |
| %QW0.0.5.0                 |         |                           |    |
|                            |         | T                         |    |

Deux listes déroulantes montrent les valeurs des données d'entrées/sorties :

- Le champ de la zone **%IW** affiche la liste des données d'entrée relatives à l'équipement sélectionné, avec le symbole et la valeur associés pour chaque donnée.
- Le champ de la zone **%QW** affiche la liste des données de sortie relatives à l'équipement sélectionné, avec le symbole et la valeur associés pour chaque donnée.
- Le champ de la zone Editer %QW permet de saisir la valeur d'une donnée %QW.
- Le champ de la zone **Format** permet d'indiquer pour chaque donnée le type d'affichage : o hexadécimal,
  - o décimal,
  - o ASCII.

## NOTE : Aucun forçage n'est autorisé sur les objets langage %IW et %QW.

Le passage en STOP de l'automate, fait apparaître les valeurs de repli du module en rouge.

## Fenêtre diagnostic

Cette fenêtre présente toutes les informations de diagnostic d'un équipement. En sélectionnant un équipement dans la liste **Configuration esclave Profibus DP**, son diagnostic apparaît dans la fenêtre **Données de diagnostic Profibus DP**.

| Données de diagnostic PROFIBUS DP                                                                                                    |  |
|----------------------------------------------------------------------------------------------------|--|
| ID ESCLAVE : 0x1354<br>Diagnostic créé par l'esclave<br>Chien de garde esclave actif<br>Adresse maître : 1<br>00 0c 00 01 13 54 07 00 00 00 00 00 00 00 |  |

Les données affichées correspondent à un nouveau diagnostic. Lors de la sélection de l'équipement dans la liste, le module adressé est automatiquement diagnostiqué.

Dans tous les cas de diagnostic, les six premiers octets sont standardisés et affichés. Si un esclave requiert plus de six octets de diagnostic, les données sont affichées dans la fenêtre et accessibles par les barres déroulantes.

# Chapitre 8 Diagnostic du module TSX PBY 100

# Objet de ce chapitre

Ce chapitre décrit les différentes fonctions de diagnostic du module TSX PBY 100.

# Contenu de ce chapitre

Ce chapitre contient les sujets suivants :

| Sujet                                              | Page |
|----------------------------------------------------|------|
| Diagnostic à partir des voyants d'état du coupleur | 82   |
| Modes dégradés du projet                           | 83   |
| Listes des variables de diagnostic                 | 85   |
| Liste des diagnostics disponibles                  | 87   |
| Diagnostic compact de tous les esclaves            | 88   |
| Diagnostic esclaves                                | 89   |
| Informations générales d'un esclave                | 90   |
| Données de configuration de l'esclave              | 91   |
| Défauts typiques                                   | 92   |

# Diagnostic à partir des voyants d'état du coupleur

# Présentation

Des voyants lumineux sur la carte permettent de visualiser l'état du coupleur et du réseau Profibus DP. La signalisation est conforme au standard Premium et Profibus DP.

# Illustration

Les voyants de diagnostic sont les suivants :

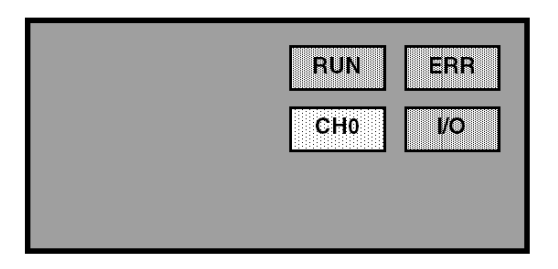

## Diagnostic

Selon l'état des voyants, le diagnostic est le suivant :

| Voyants<br>d'état     | Allumé                                                                               | Clignotant                                                                                                    | Eteint                                                 |
|-----------------------|--------------------------------------------------------------------------------------|----------------------------------------------------------------------------------------------------|--------------------------------------------------------|
| RUN<br>(vert)         | Module TSX PBY 100 prêt<br>- tests d'autodiagnostic<br>réussis<br>- Profibus DP prêt | -                                                                                                    | Module non initialisé (en attente d'une configuration) |
| ERR<br>(rouge)        | Défaut bus ou<br>Défaut de configuration ou<br>Défaut du module<br>TSX PBY 100       | Module en attente d'une<br>configuration ou<br>En cours de chargement (si RUN<br>éteint) ou<br>Défaut de communication avec<br>l'UC automate (si RUN allumé) | Aucun défaut signalé                                   |
| <b>I/O</b><br>(rouge) | Défaut sur un ou plusieurs<br>périphériques esclaves                                 | -                                                                                                    | Aucun défaut signalé (tous les esclaves actifs)        |
| <b>CHO</b><br>(jaune) | Echange des données<br>d'entrées/sorties                                             | -                                                                                                    | Pas d'échanges des<br>données d'entrées/sorties        |

# Modes dégradés du projet

#### Défaut du support de transmission

 Défaut de communication lors du lancement de Profibus DP : Ce défaut peut être causé par une mauvaise configuration ou un dommage du câble. Dans ce cas, le bus reste dans un état de non fonctionnement et les esclaves restent dans l'état de défaut de lancement.

Un code erreur est généré par le module maître TSX PBY 100 sous la forme d'un diagnostic. Tous les bits de diagnostic des esclaves demeurent dans leur état de défaut. Le voyant ERR est allumé et les autres voyants sont éteints.

 Défaut de communication en cours de fonctionnement : Si un défaut survient lorsque les échanges sont en cours, un code erreur est généré par le module maître TSX PBY 100 sous la forme d'un diagnostic. Dans ce cas, les esclaves passent dans leur état de défaut préconfiguré après dépassement du temps de chien de garde. Les bits de diagnostic des esclaves sont validés pour signifier l'indisponibilité des esclaves et la remise à zéro des entrées. Le module TSX PBY 100 enregistre les diagnostics et informe l'unité centrale de leur disponibilité par l'objet langage %IWr.m.0.243.10...12.

#### Défauts du module maître TSX PBY 100

Lors de l'apparition d'un défaut, les échanges de données, commandes et diagnostics sont interrompus. Après dépassement du chien de garde, un code erreur est généré sous la forme d'un diagnostic.

Si les échanges sont interrompus, les bits de diagnostic des esclaves sont validés pour signifier l'indisponibilité des esclaves et la remise à zéro des entrées. Le voyant ERR est allumé et les autres voyants sont éteints.

## Défauts d'un esclave

Lorsque les échanges sont en cours, le défaut d'un esclave est signalé par un nouveau diagnostic. Si la communication est toujours établie, l'esclave génère le diagnostic sinon le diagnostic est généré par le module maître TSX PBY 100.

Les bits de diagnostic de l'esclave sont validés pour signifier son indisponibilité et la remise à zéro de ses entrées. Le module TSX PBY 100 enregistre les diagnostics et informe l'unité centrale de leur disponibilité par l'objet langage %IWr.m.0.243.10...12.

**NOTE** : Si un ou plusieurs esclaves sont en défaut, le cycle bus ralentit. La reconnaissance d'un diagnostic et la remise à zéro des entrées peuvent nécessiter plusieurs cycles automate.

#### Défauts généraux de l'UC automate

Dans le cas d'un défaut de communication entre l'unité centrale et le module TSX PBY 100, toutes les sorties sont mises dans leur état de défaut (maintient ou RAZ) et les entrées sont remises à zéro. Le voyant ERR clignote pour signifier le défaut de communication entre l'unité centrale de l'automate et le module TSX PBY 100.

Les transferts des données de diagnostic entre maître et esclave ne sont pas affectés.

#### Réinitialisation des sorties après chargement d'un projet

Pour un faible débit (inférieur à 500 Kbit/s) et une valeur importante du chien de garde, les esclaves maintiennent les états des sorties toute la durée du chien de garde.

Pour un faible débit (inférieur à 500 Kbit/s) et le chien de garde désactivé, les états des sorties des esclaves sont maintenus jusqu'à la fin du chargement du projet.

# Listes des variables de diagnostic

# Diagnostic du maître

Le tableau suivant contient les données de diagnostic du module TSX PBY 100.

| Octets | Structure                                    | Description                                                                                                    |
|--------|----------------------------------------------|----------------------------------------------------------------------------------------------------|
| 0/1    | OPERATING_MODE                               | Mode de fonctionnement du maître (octet 0 : octet de poids faible ;<br>octet 1 : octet de poids fort)<br>Valeur hexadécimales :<br>16#00 : hors service (initialisation)<br>16#40 : stop (prêt à recevoir la configuration)<br>16#80 : repli des sorties (selon configuration)<br>16#C0 : en fonctionnement |
| 2/3    | PNO_IDENTIFIER                               | Code d'identification du maître selon le code Profibus DP (octet2 :<br>octet de poids faible ; octet 3 : octet de poids fort)<br>Valeur hexadécimales :<br>16#1654 : pour le module TSX PBY 100                                                                                                    |
| 4      | Carte PC<br>version matérielle               | Version matérielle de la carte PCMCIA selon le code Profibus DP<br>Valeur hexadécimales :<br>16#10 : version V1.0<br>16#XY : version VX.Y<br>16#FF : pas de carte ou carte non valide                                                                                                    |
| 5      | Carte PC<br>version du micrologiciel         | Version logicielle de la carte PCMCIA selon le code Profibus DP<br>Valeur hexadécimales :<br>16#14 : version V5.02I<br>16#16 : version V5.02K<br>16#XY : version V5.XY<br>16#FF : pas de carte ou carte non valide                                                                                          |
| 6      | PBY<br>version matérielle                    | Version matérielle du module TSX PBY 100<br>Valeur hexadécimales :<br>16#10 : version V1.0<br>16#XY : version VX.Y                                                                                                    |
| 7      | PBY<br>version du micrologiciel              | Version logicielle du module TSX PBY 100<br>Valeur hexadécimales :<br>16#10 : version V1.0<br>16#XY : version VX.Y                                                                                                    |
| 8      | PBY IE<br>version                            | Indice d'évolution logicielle du module TSX PBY 100<br>Valeur hexadécimales :<br>16#04 : version IE04<br>16#XY : version IEXY                                                                                                    |
| 915    | Carte PC<br>micrologiciel<br>version (ASCII) | Version logicielle de la carte PCMCIA en mode ASCII                                                                                                    |

# **Diagnostic Master Class 2**

Pour Profibus DP, un équipement Master Class 2 a les données de diagnostic standard du module TSX PBY 100 suivantes :

| Octets | Structure                            | Description                                                                                                    |
|--------|--------------------------------------|----------------------------------------------------------------------------------------------------|
| 0      | OPERATING_MODE                       | Mode de fonctionnement du maître<br>Valeur hexadécimales :<br>16#00 : hors service (initialisation)<br>16#40 : stop (prêt à recevoir la configuration)<br>16#80 : repli des sorties (selon configuration)<br>16#C0 : en fonctionnement |
| 1/2    | PNO_IDENTIFIER                       | Code d'identification du maître selon le code Profibus DP (octet 1 :<br>octet de poids faible ; octet 2 : octet de poids faible)<br>Valeur hexadécimales :<br>16#1654 : pour le module TSX PBY 100                                     |
| 3      | Carte PC<br>version matérielle       | Version matérielle de la carte PCMCIA selon le code Profibus DP<br>Valeur hexadécimales :<br>16#10 : version V1.0<br>16#XY : version VX.Y<br>16#FF : pas de carte ou carte non valide                                                  |
| 4      | Carte PC<br>version du micrologiciel | Version logicielle de la carte PCMCIA selon le code Profibus DP<br>Valeur hexadécimales :<br>16#14 : version V5.02I<br>16#16 : version V5.02K<br>16#XY : version V5.XY<br>16#FF : pas de carte ou carte non valide                     |
| 5      | PBY<br>version matérielle            | Version matérielle du module TSX PBY 100<br>Valeur hexadécimales :<br>16#10 : version V1.0<br>16#XY : version VX.Y                                                                                                    |
| 6      | PBY<br>version du micrologiciel      | Version matérielle du module TSX PBY 100<br>Valeur hexadécimales :<br>16#10 : version V1.0<br>16#XY : version VX.Y                                                                                                    |

**NOTE :** Les octets de diagnostic des poids fort et faible du **PNO\_IDENTIFIER** sont intervertis par rapport aux diagnostics standard sur Profibus DP.

# Liste des diagnostics disponibles

## **Présentation**

Cette table fournit des bits d'activités. Au nombre d'un bit par esclave, ils renseignent sur la disponibilité de nouveaux diagnostics provenant des esclaves.

| Mots | Structure                  | Description                                                            |
|------|----------------------------|------------------------------------------------------------------------|
| 0    | bit 0 à 15                 | Nouveaux diagnostics concernant les esclaves 0 à 15                    |
| 1    | bit 0 à 15                 | Nouveaux diagnostics concernant les esclaves 16 à 31                   |
| 2    | bit 0 à 15                 | Nouveaux diagnostics concernant les esclaves 32 à 47                   |
| 3    | bit 0 à 15                 | Nouveaux diagnostics concernant les esclaves 48 à 63                   |
| 4    | bit 0 à 15                 | Nouveaux diagnostics concernant les esclaves 64 à 79                   |
| 5    | bit 0 à 15                 | Nouveaux diagnostics concernant les esclaves 80 à 95                   |
| 6    | bit 0 à 15                 | Nouveaux diagnostics concernant les esclaves 96 à 111                  |
| 7    | bit 0 à 13<br>bit 14 et 15 | Nouveaux diagnostics concernant les esclaves 112 à 125<br>Non utilisés |

Le bit est remis à zéro lorsque l'esclave a été diagnostiqué par la fonction de communication SEND\_REQ.

Tous les bits peuvent être remis à zéro en une seul fois par la commande SEND\_REQ, le paramètre identifiant cette table et le paramètre identifiant la réinitialisation.

# Diagnostic compact de tous les esclaves

# Présentation

La table de diagnostic regroupe les principaux diagnostics pour chaque esclave. Sa taille est toujours de 125 octets.

Chaque octet correspond à l'adresse d'un esclave, l'octet 0 correspondant à l'esclave 1 et l'octet 124 correspondant à l'esclave 125.

Chaque octet présente les mêmes informations de diagnostic.

Le tableau ci-dessous décrit les informations de diagnostic contenues dans chaque octet.

| Mots | Structure                                                                                                    | Description                                                                                                    |
|------|----------------------------------------------------------------------------------------------------|----------------------------------------------------------------------------------------------------|
| 0124 | bit 0 : not_reachable<br>bit 1 : not_ready<br>bit 2 : config_fault<br>bit 3 : prm_required<br>bit 4 : inactive<br>bit 5 : invalid_rsp<br>bit 6 : param_fault<br>bit 7 : master_lock | bit 0 =1 si l'esclave x est non connecté ou éteint.<br>bit 1 =1 si l'esclave x n'est pas prêt pour les échanges de données.<br>bit 2 =1 si erreur de configuration de l'esclave x à la demande du test.<br>bit 3 =1 si l'esclave x doit être à nouveau configuré et paramétré.<br>bit 4 =1 si l'esclave x est inactif (exclu du traitement).<br>bit 5 =1 si erreur lors de la dernière réponse de l'esclave x.<br>bit 6 =1 si erreur lors du dernier message de paramétrage de l'esclave x.<br>bit 7 =1 si l'esclave x est déjà paramétré par un autre module maître. |

# **Diagnostic esclaves**

# Présentation

Seuls les six premiers octets de diagnostic sont standardisés et obligatoires.

Un esclave peut fournir jusqu'à 244 octets de diagnostic. Dans le cas d'un diagnostic étendu (l'octet 7 vaut ff en hexadécimal), le bit 3 de l'octet 0 le signale en étant à la valeur 1(bit 3 =1).

| Octets | Structure             | Description                                                                  |
|--------|-----------------------|------------------------------------------------------------------------------|
| 0      | bit 0 : not_reachable | bit 0 =1 si l'esclave est non connecté ou éteint.                            |
|        | bit 1 : not_ready     | bit 1 =1 si l'esclave n'est pas prêt pour les échanges de données.           |
|        | bit 2 : config_fault  | bit 2 =1 si erreur de configuration de l'esclave à la demande du test.       |
|        | bit 3 : ext_diag      | bit 3 =1 si diagnostic étendu (octet 7 à FFh en héxadécimal).                |
|        | bit 4 : not_supported | bit 4 =1 si la fonction est non supportée par l'esclave.                     |
|        | bit 5 : invalid_rsp   | bit 5 =1 si erreur lors de la dernière réponse de l'esclave.                 |
|        | bit 6 : param_fault   | bit 6 =1 si erreur lors du dernier message de paramétrage de l'esclave.      |
|        | bit 7 : master_lock   | bit 7 =1 si l'esclave est déjà paramétré par un autre module maître.         |
| 1      | bit 0 : prm_required  | bit 0 =1 si l'esclave doit être à nouveau configuré et paramétré.            |
|        | bit 1 : diag_data_rdy | bit 1 =1 si l'esclave a généré un diagnostic pour être traité par le maître. |
|        | bit 2 : is_slave_diag | bit 2 =0 si le diagnostic a été créé par le maître.                          |
|        |                       | bit 2 =1 si le diagnostic a été créé par l'esclave.                          |
|        | bit 3 : wdt_active    | bit 3 =1 si le chien de garde de l'esclave est actif.                        |
|        | bit 4 : freeze_mode   | bit 4 =1 si les entrées de l'esclave sélectionné sont gelées.                |
|        | bit 5 : sync_mode     | bit 5 =1 si les sortie de l'eslave sélectionné sont gelées.                  |
|        | bit 6 :               | non utilisé.                                                                 |
|        | bit 7 : inactive      | bit 7 =1 si l'esclave est inactif (exclu du traitement).                     |
| 2      | bit 0 à 6             | Non utilisés.                                                                |
|        | bit 7 : diag_overflow | bit 7 =1 si le nombre de diagnostic dépasse la taille des mots de réception. |
| 3      | master_address        | Adresse du module maître qui paramètre l'esclave.                            |
| 4/5    | PNO_identifer         | Code d'identification de l'esclave.                                          |
| 6244   | specific_diag         | Données de diagnostic spécifiques optionnelles.                              |

# Informations générales d'un esclave

# Présentation

Pour chaque esclave, les informations générales suivantes peuvent être lues par le module TSX PBY 100 à l'aide de la fonction SEND\_REQ.

| Désignation                         | Taille              | Description                                                                                                    |
|-------------------------------------|---------------------|----------------------------------------------------------------------------------------------------|
| Configuré                           | octet               | l'esclave a été configuré selon la configuration de Profibus DP                                                                                                    |
| En fonctionnement                   | octet               | l'esclave a été initialisé et fonctionne correctement                                                                                                    |
| Nombre de %IW                       | mot                 | taille totale des données d'entrées dans la zone %IW                                                                                                    |
| Nombre de %QW                       | mot                 | taille totale des données de sorties dans la zone %QW                                                                                                    |
| Taille des données<br>d'entrées     | octet               | taille totale des données d'entrées sur Profibus                                                                                                    |
| Taille des données de<br>sorties    | octet               | taille totale des données de sorties sur Profibus                                                                                                    |
| Taille des données de<br>diagnostic | octet               | taille totale du dernier diagnostic reçu                                                                                                    |
| Diagnostic compact                  | octet               | données de diagnostic compact pour cet esclave                                                                                                    |
| Compteur de diagnostics             | Tableau<br>d'octets | nombre total de messages de diagnostic reçus des esclaves, un<br>octat par esclave (la taille est toujours de 126 octets, l'octet n<br>correspond à l'adresse d'esclave n)             |
| Compteur d'échanges                 | Tableau<br>d'octets | nombre total de défauts de communication entre le maître et ses<br>esclaves, un octet par esclave (la taille est toujours 126 octets.<br>L'octet n correspond à l'adresse d'esclave n) |
| Compteur<br>d'indisponibilités      | Tableau<br>d'octets | nombre de fois où cet esclave est présent mais indisponible (la taille est toujours de 125 octets, l'octet 0 correspond à l'équipement 1 et l'octet 124 à l'équipement 125)            |
| Compteur de réponses invalides      | Tableau<br>d'octets | nombre de réponses non valides pour cet esclave (la taille est<br>toujours de 125 octets, l'octet 0 correspond à l'équipement 1 et<br>l'octet 124 à l'équipement 125)                  |

# Données de configuration de l'esclave

# Présentation

Le module TSX PBY 100 peut relire les données de configuration de chaque esclave à l'aide de la fonction SEND\_REQ.

| Désignation                            | Taille   | Description                                                                                              |
|----------------------------------------|----------|----------------------------------------------------------------------------------------------------|
| Longueur totale                        | mot      | longueur totale d'informations de configuration                                                          |
| Nombre de %IW                          | octet    | taille totale de données d'entrées dans la zone %IW                                                      |
| Nombre de %QW                          | octet    | taille totale de données de sorties dans la zone %QW                                                     |
| Offset %IW                             | mot      | offset des blocs de données d'entrées dans la zone %IW                                                   |
| Offset %QW                             | mot      | offset des blocs de données d'entrées dans la zone %QW                                                   |
| Station Status                         | octet    | se reporter au standard Profibus DP                                                                      |
| Watchdog Factor 1                      | octet    |                                                                                                    |
| Watchdog Factor 2                      | octet    |                                                                                                    |
| Min TSDR                               | octet    |                                                                                                    |
| PNO_identifer                          | mot      |                                                                                                    |
| Group Flags                            | octet    |                                                                                                    |
| Adresse ID                             | octet    | adresse de l'esclave sur le bus                                                                          |
| Esclave modulaire                      | octet    | valeur = 1 si l'esclave est un équipement modulaire valeur = 0<br>si l'esclave est un équipement compact |
| Esclave actif                          | octet    | valeur = 1 si l'esclave est actif sur le bus<br>valeur = 0 si l'esclave est inactif sur le bus           |
| Taille des paramètres                  | mot      | taille du bloc de données de paramètres pour cet esclave                                                 |
| Taille des données de<br>configuration | mot      | taille du bloc de données de configuration pour cet esclave                                              |
| Taille des données utilisées           | mot      | taille du bloc de données utilisées pour cet esclave                                                     |
| Paramètres                             | x octets | bloc de données de paramètres pour cet esclave                                                           |
| Données de configuration               | x octets | bloc de données de configuration pour cet esclave                                                        |
| Données utilisées                      | x octets | bloc de données utilisées pour cet esclave                                                               |

# Défauts typiques

# Cas 1

ERR clignotant

| Résultats                                                                                              |                                                                                                    |  |
|----------------------------------------------------------------------------------------------------|----------------------------------------------------------------------------------------------------|--|
| Après chargement du projet, le voyant ERR du module TSX PBY 100 clignote.                              |                                                                                                    |  |
| Causes                                                                                                 | Actions                                                                                                    |  |
| Le module TSX PBY 100 n'est pas reconnu<br>par le processeur et n'a aucune donnée de<br>configuration. | <ul> <li>Vérifiez que la configuration dans Control Expert est<br/>conforme à la configuration réelle.</li> <li>Vérifiez que les versions logicielles du processeur,<br/>Control Expert et TSX PBY 100 sont compatibles.</li> </ul> |  |

# Cas 2

# ERR allumé

| Résultats                                                                                 |                                                                                                    |  |
|-------------------------------------------------------------------------------------------|----------------------------------------------------------------------------------------------------|--|
| Après chargement du projet, le voyant ERR du module TSX PBY 100 est allumé en permanence. |                                                                                                    |  |
| Causes                                                                                    | Actions                                                                                                    |  |
| Problème de câblage de Profibus DP                                                        | <ul> <li>Déconnectez le module TSX PBY 100 du boitier de<br/>raccordement et réinitialisez le processeur.</li> <li>Si le module démarre correctement à la suite de cette<br/>action, il existe un court-circuit ou une inversion de fil<br/>dans le câblage.</li> </ul> |  |
| Problème physique provenant du boitier de raccordement ou de la carte PCMCIA              | • Si le module ne démarre pas correctement, coupez<br>l'alimentation de l'automate et changez le boitier de<br>raccordement et éventuellement la carte PCMCIA (le<br>boitier de raccordement et la carte doivent être changés,<br>module hors tension).                 |  |
| Problème logiciel de la carte PCMCIA                                                      | Testez la version logicielle de la carte, la version doit être<br>V5.02I ou supérieure.                                                                                                    |  |
| Problème avec la configuration chargée                                                    | <ul> <li>Testez les codes d'erreur du module maître et les codes<br/>d'erreur des entrées/sorties.</li> <li>Testez les codes d'erreur par la fonction de diagnostic.</li> </ul>                                                                                         |  |

## Cas 3

Défaut de ligne

| Résultats                                                                             |                                                                                            |  |
|---------------------------------------------------------------------------------------|--------------------------------------------------------------------------------------------|--|
| Après chargement d'un projet, quelques esclaves du bus démarrent et passent en défaut |                                                                                            |  |
| Causes                                                                                | Actions                                                                                    |  |
| Une terminaison de ligne est détectée mais<br>non située en fin de bus.               | • Testez tous les connecteurs Profibus DP et placez la terminaison de bus en fin de ligne. |  |

#### Cas 4

Esclave en défaut

| Résultats                                                                                                    |                                                                                                    |  |
|----------------------------------------------------------------------------------------------------|----------------------------------------------------------------------------------------------------|--|
| Un esclave du bus est en défaut sans provoquer un défaut du bus.                                                |                                                                                                    |  |
| Causes                                                                                                    | Actions                                                                                             |  |
| L'esclave a des défauts d'entrées/sorties ou<br>un défaut de configuration ou le chien de<br>garde est inactif. | <ul> <li>Testez les données de diagnostic de<br/>l'esclave par l'écran de mise au point.</li> </ul> |  |

# Cas 5

Retard à la mise en route d'un esclave

#### Résultats

Des esclaves du bus ne réagissent pas immédiatement à la mise en route sans provoquer un défaut du bus. Après quelque temps, l'esclave démarre.

| Causes                                                                                                    | Actions                                                                                                    |
|----------------------------------------------------------------------------------------------------|----------------------------------------------------------------------------------------------------|
| Certains esclaves requièrent une<br>commande de contrôle avant d'être activés.<br>Ces esclaves ont été trop lents à réagir à la<br>première commande envoyée. | <ul> <li>Modifiez les paramètres du bus pour<br/>retarder l'envoi de la première commande.</li> <li>Ajoutez 5 unités de temps au timeout.</li> </ul> |

# Cas 6

Esclaves en défaut par intermittence

| Résultats                                                                                                    |                                                                                                    |  |
|----------------------------------------------------------------------------------------------------|----------------------------------------------------------------------------------------------------|--|
| Quelques esclaves sont en défaut par intermittence.                                                                                                    |                                                                                                    |  |
| Causes                                                                                                    | Actions                                                                                                    |  |
| Les esclaves sont soumis à des défauts de<br>câblage ou de compatibilités<br>électromagnétiques, mais le module<br>TSX PBY 100 essaie de les réactiver. | <ul> <li>Remettez à zéro tous les compteurs de<br/>diagnostic en utilisant la fonction<br/>SEND_REQ.</li> <li>Testez si les nouveaux diagnostics ont été<br/>reçus par le module TSX PBY 100.</li> </ul> |  |

# Cas 7

Défaut matériel sur le bus

| Résultats                                                                                                    |                                                                                                    |  |  |
|----------------------------------------------------------------------------------------------------|----------------------------------------------------------------------------------------------------|--|--|
| Le bit %IWr.m.0.243.7 est activé signalant un ou des défauts matériels du bus et tous les équipements émettent leurs données de diagnostic.                                                                                      |                                                                                                    |  |  |
| Causes                                                                                                    | Actions                                                                                                    |  |  |
| Le bus est soumis à des défauts de câblage,<br>de connexions, de terminaison de ligne ou<br>du boitier de raccordement. De ce fait, les<br>esclaves émettent leur diagnostic et saturent<br>la zone de réception de diagnostics. | <ul> <li>Vérifiez le câblage et les terminaisons de<br/>ligne, spécialement les connecteurs dont<br/>les terminaisons sont activées mais non<br/>localisées à la fin du bus.</li> <li>Réinitialisez BUS_FLT (%IWr.m.0.243.7)<br/>par :         <ul> <li>mise hors tension puis sous tension de<br/>l'automate,</li> <li>réinitialisation de l'automate,</li> <li>déconnexion et reconnexion sous<br/>tension du module TSX PBY 100,</li> <li>chargement d'un nouveau projet,</li> <li>remise à zéro des compteurs de<br/>diagnostic en utilisant la fonction<br/>SEND_REQ.</li> </ul> </li> </ul> |  |  |

# Chapitre 9 Objets langage de la communication Profibus DP

# Objet de ce chapitre

Ce chapitre décrit les objets langage associés à la communication Profibus DP ainsi que les différents moyens de les utiliser.

# Contenu de ce chapitre

Ce chapitre contient les sous-chapitres suivants :

| Sous-chapitre | Sujet                                                                                    | Page |
|---------------|------------------------------------------------------------------------------------------|------|
| 9.1           | Objets langage et IODDT pour la communication Profibus DP à l'aide du module TSX PBY 100 | 96   |
| 9.2           | Objets de langage et IODDT génériques pour les protocoles de communication               | 106  |
| 9.3           | IODDT pour la communication Profibus DP                                                  | 110  |
| 9.4           | Type d'IODDT Type T_GEN_MOD applicable à tous les modules                                | 119  |

# Sous-chapitre 9.1 Objets langage et IODDT pour la communication Profibus DP à l'aide du module TSX PBY 100

# Objet de ce sous-chapitre

Ce sous-chapitre présente les généralités des objets langage et IODDT pour la communication Profibus DP avec le module TSX PBY 100.

## Contenu de ce sous-chapitre

Ce sous-chapitre contient les sujets suivants :

| Sujet                                                              | Page |
|--------------------------------------------------------------------|------|
| Présentation des objets langage pour la communication Profibus DP  | 97   |
| Objets langage à échange implicite associés à la fonction métier   | 98   |
| Objets langage à échange explicite associés à la fonction métier   | 99   |
| Gestion de l'échange et du compte rendu avec des objets explicites | 101  |

# Présentation des objets langage pour la communication Profibus DP

# Généralités

La communication Profibus DP a deux IODDT associés :

- T COM STS GEN : applicable à tous les protocoles de communication, sauf Fipio et Ethernet.
- T\_COM\_PBY : pour la communication Profibus DP.

NOTE : les variables IODDT peuvent être créées de deux façons :

- à partir de l'onglet Objets d'E/S (voir EcoStruxure ™ Control Expert, Modes de fonctionnement),
- dans l'éditeur de données (voir EcoStruxure ™ Control Expert, Modes de fonctionnement).

## Types d'objets langage

Dans chacun des IODDT se trouve un ensemble d'objets langage permettant de les commander et de vérifier leur fonctionnement.

Il existe deux types d'objets langage :

- les objets à échange implicite, qui sont échangés automatiquement à chaque tour de cycle de la tâche associée au module ;
- les objets à échange explicite, qui sont échangés à la demande du projet, en utilisant les instructions d'échanges explicites.

Les échanges implicites concernent l'état des modules, les signaux de communication, les esclaves, etc.

Les échanges explicites permettent de paramétrer le module et de le diagnostiquer.

# Objets langage à échange implicite associés à la fonction métier

### Présentation

Une interface métier intégrée ou l'ajout d'un module enrichit automatiquement le projet d'objets langage permettant de programmer cette interface ou ce module.

Ces objets correspondent aux images des entrées/sorties et aux informations logicielles du module ou de l'interface intégrée métier.

#### Rappels

Les entrées du module (%I et %IW) sont mises à jour dans la mémoire automate en début de tâche, alors que l'automate est en mode RUN ou STOP.

Les sorties (%Q et %QW) sont mises à jour en fin de tâche, uniquement lorsque l'automate est en mode RUN.

NOTE : lorsque la tâche est en mode STOP, suivant la configuration choisie :

- les sorties sont mises en position de repli (mode de repli) ;
- les sorties sont maintenues à leur dernière valeur (mode maintien).

## Schéma

Le graphe ci-dessous illustre le cycle de fonctionnement relatif à une tâche automate (exécution cyclique).

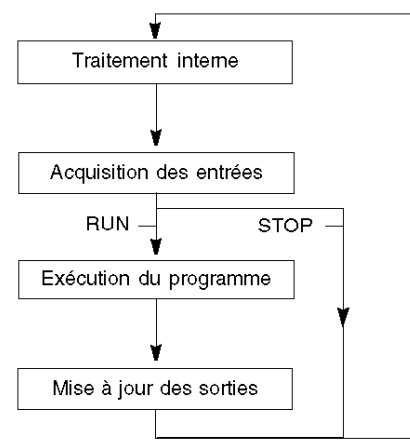

# Objets langage à échange explicite associés à la fonction métier

#### Introduction

Les échanges explicites sont des échanges réalisés à la demande de l'utilisateur du programme, et à l'aide des instructions suivantes :

- READ\_STS (lecture des mots d'état)
- WRITE\_CMD (écriture des mots de commande)
- WRITE\_PARAM (écriture des paramètres de réglage)
- READ\_PARAM (lecture des paramètres de réglage)
- SAVE\_PARAM (enregistrement des paramètres de réglage)
- RESTORE\_PARAM (restauration des paramètres de réglage)

Pour en savoir plus sur les instructions, consultez le document .

Ces échanges s'appliquent à un ensemble d'objets %MW de même type (état, commandes ou paramètres) appartenant à une voie.

Ces objets peuvent :

- fournir des informations sur le module (par exemple, le type d'erreur détectée dans une voie),
- commander le module (grâce à un commutateur, par exemple),
- définir les modes de fonctionnement du module (enregistrement et restauration des paramètres de réglage pendant l'exécution de l'application).

**NOTE :** pour éviter plusieurs échanges explicites simultanés sur la même voie, il convient de tester la valeur du mot EXCH\_STS (%MWr.m.c.0) de l'IODDT associé à la voie avant d'appeler une fonction élémentaire (EF) utilisant cette voie.

**NOTE** : les échanges explicites ne sont pas pris en charge lorsque les modules d'E/S analogiques et numériques X80 sont configurés à l'aide d'un module adaptateur eX80 (BMECRA31210) dans une configuration Quantum EIO. Vous ne pouvez pas configurer les paramètres d'un module depuis l'application de l'automate (PLC) pendant le fonctionnement.

### Principe général d'utilisation des instructions explicites

Le schéma ci-après présente les différents types d'échanges explicites possibles entre l'application et le module.

#### Application

#### Module

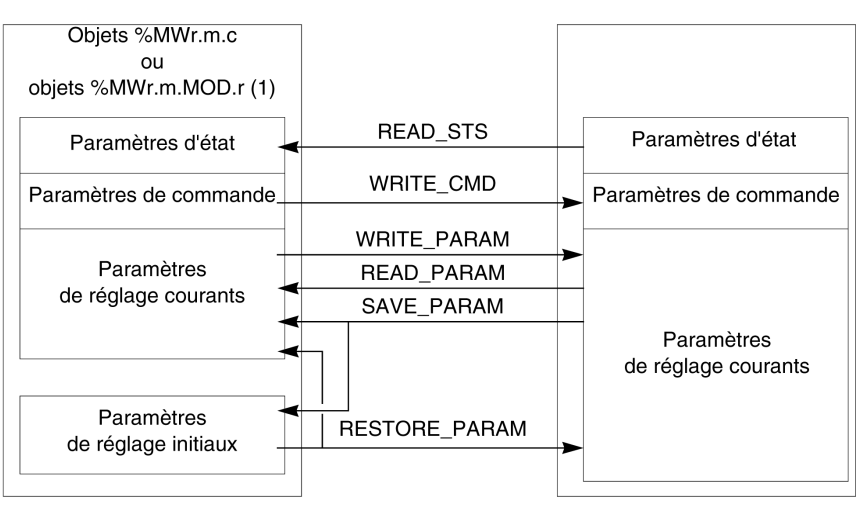

(1) Seulement avec les instructions READ\_STS et WRITE\_CMD.

## Gestion des échanges

Pendant un échange explicite, vérifiez les performances pour que les données ne soient prises en compte que lorsque l'échange a été correctement exécuté.

Pour cela, deux types d'information sont disponibles :

- les informations relatives à l'échange en cours (voir page 104),
- le compte rendu de l'échange (voir page 104).

Le diagramme ci-après décrit le principe de gestion d'un échange.

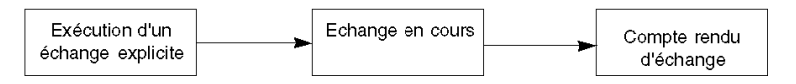

**NOTE**: pour éviter plusieurs échanges explicites simultanés sur la même voie, il convient de tester la valeur du mot EXCH\_STS (%MWr.m.c.0) de l'IODDT associé à la voie avant d'appeler une fonction élémentaire (EF) utilisant cette voie.

# Gestion de l'échange et du compte rendu avec des objets explicites

## Présentation

Lorsque des données sont échangées entre la mémoire de l'automate (PLC) et le module, ce dernier peut avoir besoin de plusieurs cycles de tâche pour prendre en compte ces informations. Les IODDT utilisent deux mots pour gérer les échanges :

- EXCH\_STS (%MWr.m.c.0): échange en cours
- EXCH\_RPT (%MWr.m.c.1): compte rendu

# NOTE :

Selon l'emplacement du module, l'application peut ne pas détecter la gestion des échanges explicites (%MW0.0.MOD.0.0 par exemple) :

- Pour les modules en rack, les échanges explicites sont effectués immédiatement sur le bus automate local et se terminent avant la fin de la tâche d'exécution. Par exemple, READ\_STS doit être terminé lorsque l'application contrôle le bit %MW0.0.mod.0.0.
- Pour le bus distant (Fipio par exemple), les échanges explicites ne sont pas synchronisés avec la tâche d'exécution, afin que l'application puisse assurer la détection.

# Illustration

Le schéma suivant montre les différents bits significatifs pour la gestion des échanges :

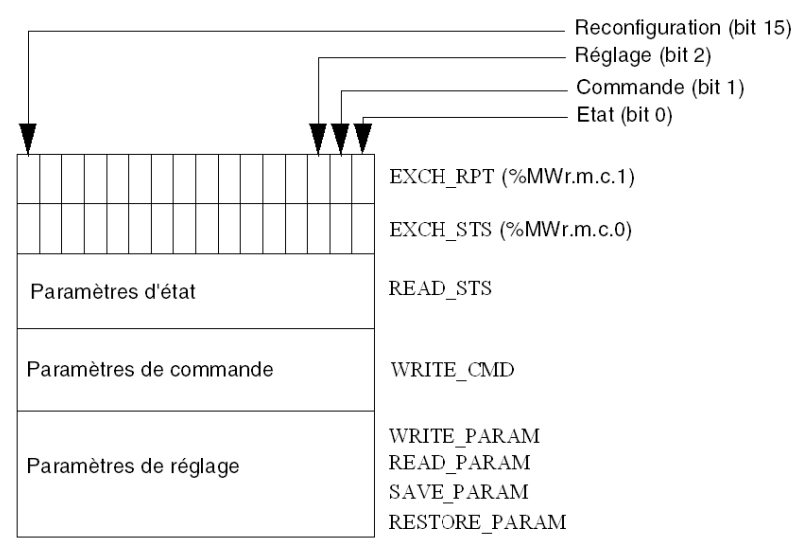

## Description des bits significatifs

Chaque bit des mots EXCH\_STS (%MWr.m.c.0) et EXCH\_RPT (%MWr.m.c.1) est associé à un type de paramètre :

- Les bits de rang 0 sont associés aux paramètres d'état :
  - Le bit STS\_IN\_PROGR (%MWr.m.c.0.0) indique si une demande de lecture des mots d'état est en cours.
  - Le bit STS\_ERR (%MWr.m.c.1.0) indique si la voie du module a accepté une demande de lecture des mots d'état.
- Les bits de rang 1 sont associés aux paramètres de commande :
  - Le bit CMD\_IN\_PROGR (%MWr.m.c.0.1) indique si des paramètres de commande sont envoyés à la voie du module.
  - Le bit CMD\_ERR (%MWr.m.c.1.1) indique si la voie du module a accepté les paramètres de commande.
- Les bits de rang 2 sont associés aux paramètres de réglage :
  - Le bit ADJ\_IN\_PROGR (%MWr.m.c.0.2) indique si un échange des paramètres de réglage est en cours avec la voie du module (via WRITE\_PARAM, READ\_PARAM, SAVE\_PARAM, RESTORE\_PARAM).
  - Le bit ADJ\_ERR (%MWr.m.c.1.2) indique si le module a accepté les paramètres de réglage. Si l'échange s'est correctement déroulé, le bit passe à 0.
- Les bits de rang 15 signalent une reconfiguration sur la voie **c** du module à partir de la console (modification des paramètres de configuration + démarrage à froid de la voie).
- Les bits r, m et c représentent les éléments suivants :
  - Le bit **r** indique le numéro du rack.
  - O Le bit **m** indique l'emplacement du module dans le rack.
  - Le bit **c** indique le numéro de la voie dans le module.

**NOTE : r** indique le numéro du rack, **m** la position du module dans le rack, et **c** le numéro de la voie dans le module.

**NOTE** : les mots d'échange et de compte rendu existent également au niveau du module EXCH\_STS (%MWr.m.MOD) et EXCH\_RPT (%MWr.m.MOD.1) selon le type d'IODDT T\_GEN\_MOD.

## Exemple

Phase 1 : envoi de données à l'aide de l'instruction WRITE PARAM

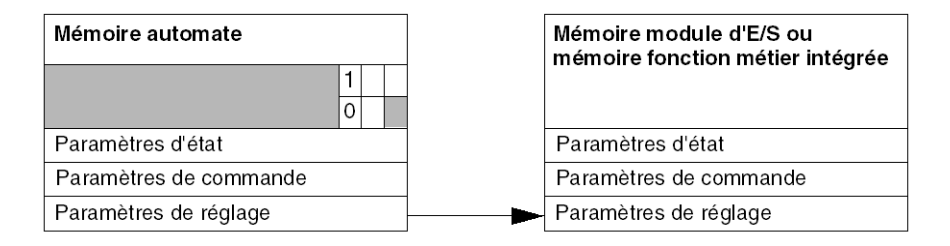

Lorsque l'instruction est scrutée par l'automate (PLC), le bit d'échange en cours est mis à 1 dans %Mwr.m.c.

Phase 2 : analyse des données par le module d'E/S et le compte rendu.

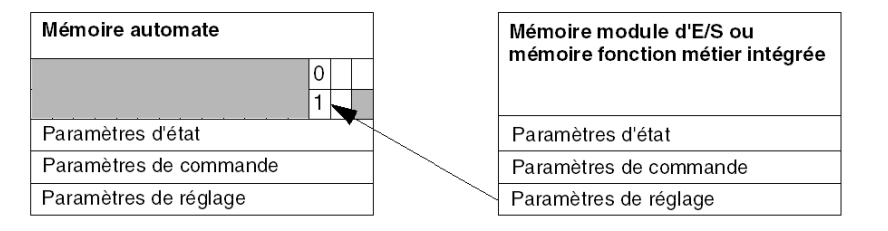

Lorsque les données sont échangées entre la mémoire de l'automate (PLC) et le module, le bit ADJ\_ERR (%MWr.m.c.1.2) gère l'acquittement par le module.

Ce bit crée les comptes rendus suivants :

- 0: échange correct
- 1 : échange incorrect

NOTE : il n'existe aucun paramètre de réglage au niveau du module.

# Indicateurs d'exécution pour un échange explicite : EXCH\_STS

Le tableau suivant indique les bits de commande des échanges explicites :  $\tt EXCH\_STS$  (%MWr.m.c.0)

| Symbole standard | Туре | Accès | Signification                                  | Adresse       |
|------------------|------|-------|------------------------------------------------|---------------|
| STS_IN_PROGR     | BOOL | R     | Lecture des mots d'état de la voie en<br>cours | %MWr.m.c.0.0  |
| CMD_IN_PROGR     | BOOL | R     | Echange de paramètres de<br>commande en cours  | %MWr.m.c.0.1  |
| ADJ_IN_PROGR     | BOOL | R     | Echange de paramètres de réglage en cours      | %MWr.m.c.0.2  |
| RECONF_IN_PROGR  | BOOL | R     | Reconfiguration du module en cours             | %MWr.m.c.0.15 |

**NOTE** : si le module est absent ou déconnecté, les objets à échange explicite (READ\_STS par exemple) ne sont pas envoyés au module (STS\_IN\_PROG (%MWr.m.c.0.0) = 0), mais les mots sont actualisés.

## Compte rendu d'échange explicite : EXCH\_RPT

Le tableau suivant indique les bits de compte rendu : EXCH RPT (%MWr.m.c.1)

| Symbole standard | Туре | Accès | Signification                                                                             | Adresse       |
|------------------|------|-------|-------------------------------------------------------------------------------------------|---------------|
| STS_ERR          | BOOL | R     | Erreur détectée pendant la lecture des<br>mots d'état de la voie<br>(1 = erreur détectée) | %MWr.m.c.1.0  |
| CMD_ERR          | BOOL | R     | Erreur détectée pendant un échange<br>de paramètres de commande<br>(1 = erreur détectée)  | %MWr.m.c.1.1  |
| ADJ_ERR          | BOOL | R     | Erreur détectée pendant un échange<br>de paramètres de réglage<br>(1 = erreur détectée)   | %MWr.m.c.1.2  |
| RECONF_ERR       | BOOL | R     | Erreur détectée pendant la<br>reconfiguration de la voie<br>(1 = erreur détectée)         | %MWr.m.c.1.15 |

# Utilisation du module de comptage

Le tableau suivant décrit les étapes effectuées entre un module de comptage et le système après une mise sous tension.

| Etape | Action                                                                                                    |
|-------|----------------------------------------------------------------------------------------------------|
| 1     | Mettez le système sous tension.                                                                                                    |
| 2     | Le système envoie les paramètres de configuration.                                                                                                    |
| 3     | Le système envoie les paramètres de réglage à l'aide de la méthode WRITE_PARAM.<br><b>Remarque :</b> une fois l'opération terminée, le bit %MWr.m.c.0.2 passe à 0. |

Si vous utilisez une commande WRITE\_PARAM au début de votre application, attendez que le bit %MWr.m.c.0.2 passe à 0.

# Sous-chapitre 9.2 Objets de langage et IODDT génériques pour les protocoles de communication

# Objet de cette section

Cette section présente les objets langage et les IODDT génériques qui s'appliquent à tous les protocoles de communication, sauf Fipio et Ethernet.

## Contenu de ce sous-chapitre

Ce sous-chapitre contient les sujets suivants :

| Sujet                                                                | Page |
|----------------------------------------------------------------------|------|
| Détails des objets à échange implicite de type d'IODDT T_COM_STS_GEN | 107  |
| Détails des objets à échange explicite de type d'IODDT T_COM_STS_GEN | 108  |

# Détails des objets à échange implicite de type d'IODDT T\_COM\_STS\_GEN

# Introduction

Le tableau ci-dessous présente les objets à échange implicite de l'IODDT de type T\_COM\_STS\_GEN, qui s'appliquent à tous les protocoles de communication sauf Fipio et Ethernet.

## **Bit d'erreur**

Le tableau ci-dessous présente la signification du bit d'erreur détectée CH\_ERROR (%Ir.m.c.ERR).

| Symbole standard | Туре  | Accès | Signification                           | Adresse     |
|------------------|-------|-------|-----------------------------------------|-------------|
| CH_ERROR         | EBOOL | R     | Bit erreur de la voie de communication. | %lr.m.c.ERR |

# Détails des objets à échange explicite de type d'IODDT T\_COM\_STS\_GEN

#### Introduction

Cette section présente les objets à échange explicite de l'IODDT de type T\_COM\_STS\_GEN, qui s'appliquent à tous les protocoles de communication, sauf Fipio et Ethernet. Elle regroupe les objets de type mot, dont les bits ont une signification particulière. Ces objets sont présentés en détail ci-dessous.

Exemple de déclaration d'une variable : IODDT\_VAR1 de type T\_COM\_STS\_GEN.

#### Remarques

- De manière générale, la signification des bits est fournie pour l'état 1 de ces bits. Dans les cas spécifiques, chaque état du bit est expliqué.
- Tous les bits ne sont pas utilisés.

#### Indicateurs d'exécution d'un échange explicite : EXCH\_STS

Le tableau ci-après présente la signification des bits de contrôle d'échange de la voie EXCH\_STS (%MWr.m.c.0).

| Symbole standard | Туре | Accès | Signification                                | Adresse      |
|------------------|------|-------|----------------------------------------------|--------------|
| STS_IN_PROGR     | BOOL | R     | Lecture des mots d'état de la voie en cours. | %MWr.m.c.0.0 |
| CMD_IN_PROGR     | BOOL | R     | Echange de paramètres de commande en cours.  | %MWr.m.c.0.1 |
| ADJ_IN_PROGR     | BOOL | R     | Echange de paramètres de réglage en cours.   | %MWr.m.c.0.2 |

## Compte rendu d'échanges explicites : EXCH\_RPT

Le tableau ci-après présente la signification des bits de compte rendu EXCH\_RPT (%MWr.m.c.1).

| Symbole standard | Туре | Accès | Signification                                       | Adresse      |
|------------------|------|-------|-----------------------------------------------------|--------------|
| STS_ERR          | BOOL | R     | Défaut de lecture des mots d'état de la voie.       | %MWr.m.c.1.0 |
| CMD_ERR          | BOOL | R     | Défaut lors d'un échange de paramètres de commande. | %MWr.m.c.1.1 |
| ADJ_ERR          | BOOL | R     | Défaut lors d'un échange de paramètres de réglage.  | %MWr.m.c.1.2 |
#### Défauts de voie standard, CH\_FLT

Le tableau ci-après présente les significations des bits du mot d'état CH\_FLT (%MWr.m.c.2). La lecture est effectuée par un READ\_STS (IODDT\_VAR1).

| Symbole standard | Туре | Accès | Signification                                                          | Adresse      |
|------------------|------|-------|------------------------------------------------------------------------|--------------|
| NO_DEVICE        | BOOL | R     | Aucun équipement ne fonctionne sur la voie.                            | %MWr.m.c.2.0 |
| 1_DEVICE_FLT     | BOOL | R     | Un équipement sur la voie ne fonctionne pas.                           | %MWr.m.c.2.1 |
| BLK              | BOOL | R     | Bornier non connecté.                                                  | %MWr.m.c.2.2 |
| TO_ERR           | BOOL | R     | Anomalie de dépassement des timeouts.                                  | %MWr.m.c.2.3 |
| INTERNAL_FLT     | BOOL | R     | Erreur détectée en interne ou autotest de la voie.                     | %MWr.m.c.2.4 |
| CONF_FLT         | BOOL | R     | Configurations matérielle et logicielle différentes.                   | %MWr.m.c.2.5 |
| COM_FLT          | BOOL | R     | Arrêt de communication avec l'automate.                                | %MWr.m.c.2.6 |
| APPLI_FLT        | BOOL | R     | Erreur d'application détectée (erreur de réglage ou de configuration). | %MWr.m.c.2.7 |

# Sous-chapitre 9.3 IODDT pour la communication Profibus DP

#### Objet de ce sous-chapitre

Ce sous-chapitre présente les objets langage et les IODDT associés à la communication Profibus DP avec le module TSX PBY 100.

#### Contenu de ce sous-chapitre

Ce sous-chapitre contient les sujets suivants :

| Sujet                                                                      | Page |
|----------------------------------------------------------------------------|------|
| Informations sur les objets à échange implicite de IODDT de type T_COM_PBY | 111  |
| Détails des objets langage à échange implicite d'une fonction Profibus DP  | 115  |
| Objets langage associés à la configuration                                 | 116  |
| Codes d'erreurs du module TSX PBY 100                                      | 117  |

## Informations sur les objets à échange implicite de IODDT de type T\_COM\_PBY

#### **Présentation**

Les tableaux ci-dessous présentent les objets à échange implicite de l'IODDT de type T\_COM\_PBY qui s'appliquent à la communication Profibus DP.

#### Bit d'erreur

Le tableau suivant présente la signification du bit d'erreur CH ERROR (%Ir.m.c.ERR).

| Symbole standard | Туре | Accès | Signification                           | Repère      |
|------------------|------|-------|-----------------------------------------|-------------|
| CH_ERROR         | BOOL | R     | Bit erreur de la voie de communication. | %lr.m.0.ERR |

#### Bits d'état

Le tableau suivant présente la signification des bits du mot d'état (%IWr.m.0.242).

| Symbole standard | Туре | Accès | Signification                                                                           | Repère          |
|------------------|------|-------|-----------------------------------------------------------------------------------------|-----------------|
| CHAN_FLT         | BOOL | R     | bit 0 = 1 : si bit 8 = 1 ou bit 9 = 1 ou bit 10 = 1, défaut<br>voie.                    | %IWr.m.0.242.0  |
| MAST_OP_FLT      | BOOL | R     | bit 8 = 1 Défaut de fonctionnement du coupleur maître (DP_error).                       | %IWr.m.0.242.8  |
| PCMCIA_OP_FLT    | BOOL | R     | bit 9 = 1 Défaut de fonctionnement de la carte<br>PCMCIA (IOM_error).                   | %IWr.m.0.242.9  |
| MAST_CONF_FLT    | BOOL | R     | bit 10 = 1 Défaut de configuration du coupleur<br>maître (CM_error).                    | %IWr.m.0.242.10 |
| CONF_FLT         | BOOL | R     | bit 13 = 1 Défaut de configuration.                                                     | %IWr.m.0.242.13 |
| COM_FLT          | BOOL | R     | bit 14 = Erreur de communication. pas de<br>communication avec l'automate programmable. | %IWr.m.0.242.14 |

#### Bits d'état

Le tableau suivant présente la signification des bits du mot d'état STS 243 (%IWr.m.0.243).

| Symbole standard | Туре | Accès | Signification                                                                              | Repère             |
|------------------|------|-------|--------------------------------------------------------------------------------------------|--------------------|
| -                | BOOL | R     | adresse du dernier esclave diagnostiqué.                                                   | %IWr.m.0.243.0 à 6 |
| BUS_FLT          | BOOL | R     | bit 7 = 1 : Défaut matériel sur le bus (terminaison de ligne, câblage, connecteurs, TAP,). | %IWr.m.0.243.7     |
| MAST_MOD_OP      | BOOL | R     | bit 8 = 1 : Coupleur maître en fonctionnement.                                             | %IWr.m.0.243.8     |
| IO_FLT           | BOOL | R     | bit 9 = 1 : Défaut d'entrées/sorties (un esclave ou<br>plus en défaut).                    | %IWr.m.0.243.9     |
| NEW_MAST_DIAG    | BOOL | R     | bit 10 = 1 : Nouveau diagnostic du coupleur<br>maître disponible.                          | %IWr.m.0.243.10    |

| Symbole standard | Туре | Accès | Signification                                                                                                   | Repère               |
|------------------|------|-------|----------------------------------------------------------------------------------------------------|----------------------|
| NEW_SLAVE_DIAG   | BOOL | R     | bit 11 = 1 : Nouveaux diagnostics d'un esclave<br>disponibles (adresse donnée par les bit 0 à 6).               | %IWr.m.0.243.11      |
| NEW_SLAVES_DIAG  | BOOL | R     | bit 12 = 1 : Nouveaux diagnostics de plusieurs<br>esclaves reçus.                                               | %IWr.m.0.243.12      |
| -                | BOOL | R     | Code du dernier évènement de gestion (bus hors<br>ligne, défaut de communication entre<br>équipements maîtres). | %IWr.m.0.243.13 à 15 |

#### Bits de diagnostics

Le tableau suivant présente la signification des bits du mot de diagnostic (%IWr.m.0.244).

| Symbole standard | Туре | Accès | Signification               | Repère          |
|------------------|------|-------|-----------------------------|-----------------|
| STS_SLAVE_0      | BOOL | R     | Bit d'état de l'esclave 0.  | %IWr.m.0.244.0  |
| STS_SLAVE_1      | BOOL | R     | Bit d'état de l'esclave 1.  | %IWr.m.0.244.1  |
| STS_SLAVE_n      | BOOL | R     | Bit d'état de l'esclave n.  | %IWr.m.0.244.n  |
| STS_SLAVE_15     | BOOL | R     | Bit d'état de l'esclave 15. | %IWr.m.0.244.15 |

#### Bits de diagnostics

Le tableau suivant présente la signification des bits du mot de diagnostic (%IWr.m.0.245).

| Symbole standard | Туре | Accès | Signification               | Repère          |
|------------------|------|-------|-----------------------------|-----------------|
| STS_SLAVE_16     | BOOL | R     | Bit d'état de l'esclave 16. | %IWr.m.0.245.0  |
| STS_SLAVE_17     | BOOL | R     | Bit d'état de l'esclave 17. | %IWr.m.0.245.1  |
| STS_SLAVE_n      | BOOL | R     | Bit d'état de l'esclave n.  | %IWr.m.0.245.i  |
| STS_SLAVE_31     | BOOL | R     | Bit d'état de l'esclave 31. | %IWr.m.0.245.15 |

#### Bits de diagnostics

Le tableau suivant présente la signification des bits du mot de diagnostic (%IWr.m.0.246).

| Symbole standard | Туре | Accès | Signification               | Repère          |
|------------------|------|-------|-----------------------------|-----------------|
| STS_SLAVE_32     | BOOL | R     | Bit d'état de l'esclave 32. | %IWr.m.0.246.0  |
| STS_SLAVE_33     | BOOL | R     | Bit d'état de l'esclave 33. | %IWr.m.0.246.1  |
| STS_SLAVE_n      | BOOL | R     | Bit d'état de l'esclave n.  | %IWr.m.0.246.i  |
| STS_SLAVE_47     | BOOL | R     | Bit d'état de l'esclave 47. | %IWr.m.0.246.15 |

#### Bits de diagnostics

Le tableau suivant présente la signification des bits du mot de diagnostic (%IWr.m.0.247).

| Symbole standard | Туре | Accès | Signification               | Repère          |
|------------------|------|-------|-----------------------------|-----------------|
| STS_SLAVE_48     | BOOL | R     | Bit d'état de l'esclave 48. | %IWr.m.0.247.0  |
| STS_SLAVE_49     | BOOL | R     | Bit d'état de l'esclave 49. | %IWr.m.0.247.1  |
| STS_SLAVE_n      | BOOL | R     | Bit d'état de l'esclave n.  | %IWr.m.0.247.i  |
| STS_SLAVE_63     | BOOL | R     | Bit d'état de l'esclave 63. | %IWr.m.0.247.15 |

#### Bits de diagnostics

Le tableau suivant présente la signification des bits du mot de diagnostic (%IWr.m.0.248).

| Symbole standard | Туре | Accès | Signification               | Repère          |
|------------------|------|-------|-----------------------------|-----------------|
| STS_SLAVE_64     | BOOL | R     | Bit d'état de l'esclave 64. | %IWr.m.0.248.0  |
| STS_SLAVE_65     | BOOL | R     | Bit d'état de l'esclave 65. | %IWr.m.0.248.1  |
| STS_SLAVE_n      | BOOL | R     | Bit d'état de l'esclave n.  | %IWr.m.0.248.i  |
| STS_SLAVE_79     | BOOL | R     | Bit d'état de l'esclave 79. | %IWr.m.0.248.15 |

#### Bits de diagnostics

Le tableau suivant présente la signification des bits du mot de diagnostic (%IWr.m.0.249).

| Symbole standard | Туре | Accès | Signification               | Repère          |
|------------------|------|-------|-----------------------------|-----------------|
| STS_SLAVE_80     | BOOL | R     | Bit d'état de l'esclave 80. | %IWr.m.0.249.0  |
| STS_SLAVE_81     | BOOL | R     | Bit d'état de l'esclave 81. | %IWr.m.0.249.1  |
| STS_SLAVE_n      | BOOL | R     | Bit d'état de l'esclave n.  | %IWr.m.0.249.i  |
| STS_SLAVE_95     | BOOL | R     | Bit d'état de l'esclave 95. | %IWr.m.0.249.15 |

#### Bits de diagnostics

Le tableau suivant présente la signification des bits du mot de diagnostic (%IWr.m.0.250).

| Symbole standard | Туре | Accès | Signification                | Repère          |
|------------------|------|-------|------------------------------|-----------------|
| STS_SLAVE_96     | BOOL | R     | Bit d'état de l'esclave 96.  | %IWr.m.0.250.0  |
| STS_SLAVE_97     | BOOL | R     | Bit d'état de l'esclave 97.  | %IWr.m.0.250.1  |
| STS_SLAVE_n      | BOOL | R     | Bit d'état de l'esclave n.   | %IWr.m.0.250.i  |
| STS_SLAVE_111    | BOOL | R     | Bit d'état de l'esclave 111. | %IWr.m.0.250.15 |

#### Bits de diagnostics

Le tableau suivant présente la signification des bits du mot de diagnostic (%IWr.m.0.251).

| Symbole standard | Туре | Accès | Signification                                            | Repère          |
|------------------|------|-------|----------------------------------------------------------|-----------------|
| STS_SLAVE_112    | BOOL | R     | Bit d'état de l'esclave 112.                             | %IWr.m.0.251.0  |
| STS_SLAVE_113    | BOOL | R     | Bit d'état de l'esclave 113.                             | %IWr.m.0.251.1  |
| STS_SLAVE_n      | BOOL | R     | Bit d'état de l'esclave n.                               | %IWr.m.0.251.i  |
| STS_SLAVE_125    | BOOL | R     | Bit d'état de l'esclave 125.                             | %IWr.m.0.251.13 |
| MOD_INP_TRANS    | BOOL | R     | Transfert des entrées du coupleur vers l'UC automate.    | %IWr.m.0.251.14 |
| CPU_OUTP_TRANS   | BOOL | R     | Transfert des sorties de l'UC automate vers le coupleur. | %IWr.m.0.251.15 |

#### Mots et code d'erreurs

Le tableau suivant présente la signification des mots  ${\tt MAST\_ERR\_COD}$  (%IWr.m.0.252) et IO\_ERR\_COD (%IWr.m.0.253).

| Symbole standard | Туре | Accès | Signification                                               | Repère       |
|------------------|------|-------|-------------------------------------------------------------|--------------|
| MAST_ERR_COD     | INT  | R     | Codes d'erreurs <i>(voir page 117)</i> du coupleur maître.  | %IWr.m.0.252 |
| IO_ERR_COD       | INT  | R     | Codes d'erreurs <i>(voir page 118)</i> des entrées/sorties. | %IWr.m.0.253 |

## Détails des objets langage à échange implicite d'une fonction Profibus DP

#### **Présentation**

Les tableaux ci-dessous présentent les objets langage d'une communication Profibus DP. Ces objets ne sont pas intégrés dans les IODDT.

#### Liste des objets à échange implicite

Le tableau ci-dessous présente les objets à échange implicite :

| Adresse                        | Туре | Accès | Signification                                                                         |
|--------------------------------|------|-------|---------------------------------------------------------------------------------------|
| %IWr.m.0.0 à<br>%IWr.m.0.241   | INT  | R     | 242 mots d'entrées DP.                                                                |
| %QWr.m.0.0 à<br>%QWr.m.0.241   | INT  | L/E   | 242 mots de sorties DP.                                                               |
| %QWr.m.0.242                   | INT  | -     | %QW.r.m.0.242.0=0 : cohérence de l'octet<br>%QW.r.m.0.242.0=1 : cohérence de la trame |
| %QWr.m.0.243 à<br>%QWr.m.0.253 | INT  | -     | Réservés.                                                                             |

Le mode d'échange des E/S (%QWr.m.0.242) est disponible dans le firmware PBY V1.3IE14 ou version ultérieure et requiert un processeur version 2.1OS (ou ultérieure).

Le programme d'application peut basculer entre les modes d'échange des E/S suivants :

- Cohérence octale du mode d'échange des E/S (recommandée pour les E/S TOR) : %QW.r.m.0.242.0=0 ==> Cohérence des données octet par octet dans la trame Profibus, avec des performances élevées. Rien ne garantit que toutes les données d'une trame Profibus seront mises à jour de manière cohérente pendant un cycle d'automate.
- Cohérence de trame du mode d'échange des E/S (recommandée pour les E/S analogiques) : %QW.r.m.0.242.0=1 ==> Cohérence des données sur la longueur totale de la trame Profibus, avec des performances réduites. Dans ce mode, les données de chaque trame Profibus sont mises à jour de manière cohérente pendant un cycle d'automate.

## Objets langage associés à la configuration

#### Présentation

Cette page décrit tous les objets langage de configuration pour une communication Profibus DP. Ces objets ne sont pas intégrés dans les IODDT,ils peuvent être affichés par le programme d'application.

#### **Constantes internes**

Le tableau suivant décrit les constantes internes :

| Objet      | Туре | Accès | Signification                                                                                  |
|------------|------|-------|------------------------------------------------------------------------------------------------|
| %KWr.m.0.0 | INT  | R     | bit 0 à bit 15 : code fonction du module<br>TSX PBY 100.                                       |
| %KWr.m.0.1 | INT  | R     | Nombre de %IW et %QW mis à jour<br>( 32,64,128,242 ).                                          |
| %KWr.m.0.2 | INT  | R     | <ul> <li>bit 0 = 0 : sorties mises à zéro,</li> <li>bit 0 = 1 : sorties maintenues.</li> </ul> |

## Codes d'erreurs du module TSX PBY 100

### Coupleur maître (MAST\_ERR\_COD)

Gestion de la configuration interne du module TSX PBY 100

| Symbole              | Valeur | Description                                                    |
|----------------------|--------|----------------------------------------------------------------|
| E_CFG_DATA_SIZE      | 101    | Taille des blocs de données de configuration invalide.         |
| E_CFG_IO_IMAGE_SIZE  | 102    | Taille des images des E/S invalide.                            |
| E_CFG_N_SLAVES       | 103    | Nombre d'esclaves invalide.                                    |
| E_CFG_MASTER_ADDRESS | 104    | Adresse du coupleur maître invalide.                           |
| E_CFG_BAUD_RATE      | 105    | Vitesse de transmission invalide.                              |
| E_CFG_BUS_PARAM      | 106    | Paramètres du bus invalides.                                   |
| E_CFG_NODE_ID        | 107    | Adresse invalide ou déjà existante.                            |
| E_CFG_SLAVE_IN_SIZE  | 108    | Taille des données d'entrées de l'esclave<br>invalide.         |
| E_CFG_SLAVE_OUT_SIZE | 109    | Taille des données de sorties de l'esclave<br>invalide.        |
| E_CFG_AAT_DATA       | 110    | Combinaison taille / offset des données d'E/S invalides.       |
| E_CFG_AAT_OVERLAP    | 111    | Recouvrement des données d'E/S.                                |
| E_CFG_CNF_TIMEOUT    | 112    | Dépassement du temps d'attente de<br>confirmation.             |
| E_CFG_INIT_FMB       | 113    | Impossibilité d'initialiser la carte PCMCIA.                   |
| E_CFG_INIT_MASTER    | 114    | Impossibilité d'initialiser le coupleur maître.                |
| E_CFG_LOAD_BUSPAR    | 115    | Impossibilité de charger les paramètres du<br>bus du coupleur. |
| E_CFG_SET_OPMODE     | 116    | Impossibilité de passer en mode de<br>fonctionnement.          |
| E_CFG_LOAD_SLAVE     | 117    | Impossibilité de charger la configuration des esclaves.        |
| E_CFG_MASTER_DIAG    | 118    | Impossibilité de lire les diagnostics du module maître.        |
| E_CFG_DUP_ADDR       | 119    | Adresses du bus déjà existante.                                |
| E_CFG_TAP_FAULT      | 120    | Défaut entre la carte PCMCIA et le TAP.                        |

### Entrées/sorties (IO\_ERR\_COD)

Gestion des entrées/sorties du module TSX PBY 100

| Symbole          | Valeur | Description                                                  |
|------------------|--------|--------------------------------------------------------------|
| E_OK             | 0      | Aucun défaut.                                                |
| E_INIT           | 1      | Défaut d'initialisation.                                     |
| E_NO_CONFIG      | 2      | Aucune donnée de configuration.                              |
| E_INVALID_CONFIG | 3      | Données de configuration invalides.                          |
| E_INVALID_PARAM  | 4      | Paramètres invalides.                                        |
| E_INVALID_STATE  | 5      | L'état des esclaves ne permet pas d'effectuer<br>la requête. |
| E_ACCESS         | 6      | Pas d'échange sur le BusX.                                   |
| E_NO_RESSOURCES  | 7      | Aucune ressource disponible.                                 |
| E_SEND           | 8      | Impossibilité d'envoyer un message à la carte PCMCIA.        |
| E_RECEIVE        | 9      | Impossibilité de recevoir un message de la carte PCMCIA.     |
| E_STATE          | 10     | Etat invalide.                                               |
| E_SERVICE        | 11     | Code service invalide (requête et service d'Uni-Telway).     |

# Sous-chapitre 9.4 Type d'IODDT Type T\_GEN\_MOD applicable à tous les modules

## Détails des objets langage de l'IODDT de type T\_GEN\_MOD

#### Introduction

Les modules des automates Premium sont associés à un IODDT de type T GEN MOD.

#### **Observations**

- En général, la signification des bits est indiquée pour l'état 1. Dans les cas particuliers, une explication est fournie pour chaque état du bit.
- Tous les bits ne sont pas utilisés.

#### Liste des objets

Le tableau suivant présente les objets de l'IODDT :

| Symbole standard | Туре | Accès | Signification                                                   | Adresse        |
|------------------|------|-------|-----------------------------------------------------------------|----------------|
| MOD_ERROR        | BOOL | R     | Bit d'erreur de module                                          | %Ir.m.MOD.ERR  |
| EXCH_STS         | INT  | R     | Mot de commande d'échange de module                             | %MWr.m.MOD.0   |
| STS_IN_PROGR     | BOOL | R     | Lecture des mots d'état du module en cours                      | %MWr.m.MOD.0.0 |
| EXCH_RPT         | INT  | R     | Mot de compte rendu de l'échange                                | %MWr.m.MOD.1   |
| STS_ERR          | BOOL | R     | Erreur détectée pendant la lecture des mots<br>d'état de module | %MWr.m.MOD.1.0 |
| MOD_FLT          | INT  | R     | Mot d'erreur interne du module                                  | %MWr.m.MOD.2   |
| MOD_FAIL         | BOOL | R     | Erreur interne, module inopérant                                | %MWr.m.MOD.2.0 |
| CH_FLT           | BOOL | R     | Erreur de voie détectée                                         | %MWr.m.MOD.2.1 |
| BLK              | BOOL | R     | Erreur de bornier                                               | %MWr.m.MOD.2.2 |
| CONF_FLT         | BOOL | R     | Configuration matérielle ou logicielle non<br>concordante       | %MWr.m.MOD.2.5 |
| NO_MOD           | BOOL | R     | Module absent ou inopérant                                      | %MWr.m.MOD.2.6 |
| EXT_MOD_FLT      | BOOL | R     | Mot d'erreur interne du module (extension Fipio<br>uniquement)  | %MWr.m.MOD.2.7 |
| MOD_FAIL_EXT     | BOOL | R     | Module non réparable (extension Fipio<br>uniquement)            | %MWr.m.MOD.2.8 |

| Symbole standard | Туре | Accès | Signification                                                                       | Adresse         |
|------------------|------|-------|-------------------------------------------------------------------------------------|-----------------|
| CH_FLT_EXT       | BOOL | R     | Erreur de voie détectée (extension Fipio<br>uniquement)                             | %MWr.m.MOD.2.9  |
| BLK_EXT          | BOOL | R     | Erreur de bornier détectée (extension Fipio<br>uniquement)                          | %MWr.m.MOD.2.10 |
| CONF_FLT_EXT     | BOOL | R     | Configuration matérielle ou logicielle non concordante (extension Fipio uniquement) | %MWr.m.MOD.2.13 |
| NO_MOD_EXT       | BOOL | R     | Module manquant ou hors service (extension<br>Fipio uniquement)                     | %MWr.m.MOD.2.14 |

# Index

# Α

addressage topologique, *50* 

# С

Codes d'erreurs, Configuration, Conformité, Connexion,

# D

Définition des paramètres, *96* Diagnostic, *81*, *82* Diagnostics, *87* 

## F

Fichier, 60

## I

Installation, 35

## Μ

Mappage des entrées/sorties, *52* Mise au point, *75* 

## Ρ

Performances, 23 Programmation, 67

## Q

questions fréquentes, 92

# S

structure des données de voie pour les protocoles de communication T\_COM\_STS\_GEN, *106* Structure des données de voie pour Profibus DP modules T\_COM\_PBY, *110* structures des données de voie pour tous les modules T\_GEN\_MOD, *119* 

# T

T\_COM\_PBY, T\_GEN\_MOD, Topologies, TSXPBY100,